# **RI-ACC-ADR2** Demo Reader Reference Manual

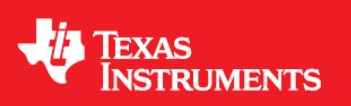

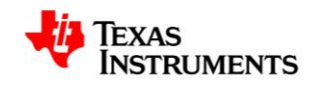

11-07-21-024 - Rev. 1.0 - 2013-08-15

www.ti.com

#### WARNING

The LF antenna and antenna connections will be under high voltage while the LF interface is active. Touching adjacent electrical connections may lead to electric shock!

# General TI High Voltage Evaluation (TI HV EVM) User Safety Guidelines

Always follow TI's set-up and application instructions, including use of all interface components within their recommended electrical rated voltage and power limits. Always use electrical safety precautions to help ensure your personal safety and those working around you. Contact TI's Product Information Center http://support/ti./com for further information.

Save all warnings and instructions for future reference.

Failure to follow warnings and instructions may result in personal injury, property damage or death due to electrical shock and burn hazards.

The term TI HV EVM refers to an electronic device typically provided as an open framed, unenclosed printed circuit board assembly. It is intended strictly for use in development laboratory environments, solely for qualified professional users having training, expertise and knowledge of electrical safety risks in development and application of high voltage electrical circuits. Any other use and/or application are strictly prohibited by Texas Instruments. If you are not suitable qualified, you should immediately stop from further use of the HV EVM.

- 1. Work Area Safety:
  - a. Keep work area clean and orderly.
  - b. Qualified observer(s) must be present anytime circuits are energized.
  - c. Effective barriers and signage must be present in the area where the TI HV EVM and its interface electronics are energized; indicating operation of accessible high voltages may be present, for the purpose of protecting inadvertent access.
  - d. All interface circuits, power supplies, evaluation modules, instruments, meters, scopes and other related apparatus used in a development environment exceeding 50Vrms/75VDC must be electrically located within a protected Emergency Power Off EPO protected power strip.
  - e. Use stable and non-conductive work surface.
  - f. Use adequately insulated clamps and wires to attach measurement probes and instruments. No freehand testing whenever possible.
- 2. Electrical safety:

As a precautionary measure, it is always a good engineering practice to assume that the entire EVM may have fully accessible and active high voltages.

- a. De-energize the TI HV EVM and all its inputs, outputs and electrical loads before performing any electrical or other diagnostic measurements. Revalidate that TI HV EVM power has been safely de-energized.
- b. With the EVM confirmed de-energized, proceed with required electrical circuit configurations, wiring, measurement equipment hook-ups and other application needs, while still assuming the EVM circuit and measuring instruments are electrically live.
- c. Once EVM readiness is complete, energize the EVM as intended.

# WARNING: WHILE THE EVM IS ENERGIZED, NEVER TOUCH THE EVM OR ITS ELECTRICAL CIRCUITS AS THEY COULD BE AT HIGH VOLTAGES CAPABLE OF CAUSING ELECTRICAL SHOCK HAZARD.

- Personal Safety
   4.
  - a. Wear personal protective equipment e.g. latex gloves or safety glasses with side shields or protect EVM in an adequate lucent plastic box with interlocks from accidental touch.

Limitation for safe use:

#### EVMs are not to be used as all or part of a production unit.

TI HV EVM Safety Instruction, 19.09.2011

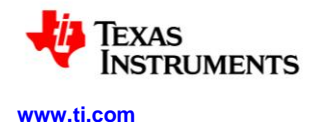

11-07-21-024 - Rev. 1.0 - 2013-08-15

#### Important Note

The user is required to carefully read and understand the regularities described in chapter 10 prior to usage of this evaluation kit!

#### WARNING

Do not leave evaluation modules powered up while unattended

#### 1 About this Manual

The AES Demo Software can be used to execute the main features of TI's AES and 80-bit transponders along with a TI Demo Reader, such as the RI-ACC-ADR2. Resonant trimming, transponder communication and passive entry communication can be evaluated – depending on what reader is used. The Demo Software synchronizes settings with the device configuration to achieve valid data communication and response analyzing. Some devices only offer partial functionality (e.g. smaller memory or trimming only). This is not considered in the demo software and needs to be managed by the user.

This manual describes the functionality of the AES Demo Software and serves also as manual for the RI-ACC-ADR2 evaluation module, though other readers can be used with this software. Each description presents a specific function in a general sense. Not all features and functions may be supported on all devices. The user should consult the device-specific data sheet for these details.

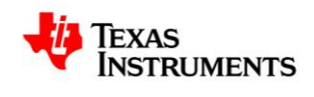

www.ti.com

11-07-21-024 - Rev. 1.0 - 2013-08-15

# 2 Table of Contents

| RI | -ACC-ADR2 Demo Reader Reference Manual                                       | 1    |
|----|------------------------------------------------------------------------------|------|
| Ge | eneral TI High Voltage Evaluation (TI HV EVM) User Safety Guidelines         | 2    |
| 1  | About this Manual                                                            | 3    |
| 2  | Table of Contents                                                            | 4    |
| 3  | Table of Figures                                                             | 6    |
| 4  | Definitions                                                                  | 7    |
| 5  | Installation                                                                 | 8    |
| •  | 5.1 Hardware Installation of RI-ACC-ADR2-10 Demo Reader                      | 8    |
|    | 5.2 Software Installation                                                    | 8    |
| 6  | RI-ACC-ADR2 Schematics                                                       | 9    |
| 7  | COM Ports                                                                    | 10   |
|    | 7.1 Initial Reader Search                                                    | 10   |
|    | 7.2 Repeat Automatic Device Search                                           | 12   |
| •  | 7.3 Manual COM Port Connection                                               | 13   |
| Ø  | Software Functionality                                                       | 14   |
|    | 8.1 Settings                                                                 | 14   |
|    | 8.2 Resonant Trimming                                                        | 15   |
|    | 8.2.1 Resonant Trimming (Reader controlled)                                  | .10  |
|    | 8 4 Immobilizer Read Page (DST80)                                            | . 17 |
|    | 8.4.1 DST80 Transponder Immobilizer Timing Settings                          | 20   |
|    | 8.4.2 Example: Read Page 3 Telegram (DST80)                                  | 21   |
|    | 8.4.3 Example: Read Page 8 Response (DST80)                                  | 22   |
|    | 8.5 Immobilizer Program Page (DST80)                                         | 23   |
|    | 8.5.1 Example: Program Page 8 Telegram (DST80)                               | 24   |
|    | 8.6.1 Example: Lock Page 8 Telegram (DST80)                                  | 25   |
|    | 8.7 Using the TPIC84134 Antenna Extension Board                              | 27   |
| 9  | Serial Communication Protocol Description                                    | 28   |
|    | 9.1 RS232 / USB settings                                                     | 28   |
|    | 9.2 Setup Protocol                                                           | 28   |
|    | 9.3 Setup Response Protocol                                                  | 29   |
|    | 9.3.1 Setup Protocol Examples                                                | 29   |
|    | 9.4 Common Immobilizer Downlink Protocol                                     | 30   |
|    | 9.5 Common immobilizer Response Protocol                                     |      |
|    | 9.7 Command Byte Definition                                                  | 33   |
|    | 9.8 Specific Protocols                                                       | 34   |
|    | 9.8.1 CRAID PEPS Downlink Protocol                                           | 34   |
|    | 9.8.2 CRAID PEPS Response / RKE Protocol                                     | 34   |
|    | 9.8.3 DS180 IMMODIIIZER DOWNINK Protocol                                     | 35   |
|    | 9.9 LIHE Passive Entry/ Passive Start / Remote Keyless Entry Protocol        | 40   |
|    | 9.9.1 Communication Link Settings                                            | 40   |
|    | 9.9.2 Communication Protocol                                                 | 40   |
| 10 | EVM Important Notice                                                         | 41   |
|    | 10.1 EVALUATION BOARD/KIT/MODULE (EVM) ADDITIONAL TERMS                      | 41   |
|    | 10.2 REGULATORY COMPLIANCE INFORMATION                                       | 41   |
|    | 10.3 Important Notice for Users of this Product in Japan                     | 43   |
|    | 10.4 EVALUATION BOARD/KIT/MODULE (EVM)WARNINGS, RESTRICTIONS AND DISCLAIMERS | 44   |

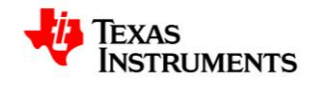

11-07-21-024 - Rev. 1.0 - 2013-08-15

www.ti.com

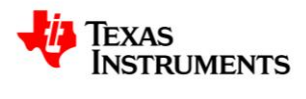

www.ti.com

11-07-21-024 - Rev. 1.0 - 2013-08-15

# 3 Table of Figures

| Figure 1: Base Station Schematics                                | 9  |
|------------------------------------------------------------------|----|
| Figure 2: COM Port Search                                        | 10 |
| Figure 3: Connected Hardware Tools                               | 11 |
| Figure 4: New Automatic Device Search                            | 12 |
| Figure 5: Toggle Manual Selection / Automatic Search of COM Port | 13 |
| Figure 6: Access Settings Menu                                   | 14 |
| Figure 7: Transfer Settings and Finished                         | 14 |
| Figure 8: Resonant Frequency Trimming                            | 15 |
| Figure 9: Configure CRAID EEPROM                                 | 17 |
| Figure 10: Transponder: Read Page (DST80)                        | 19 |
| Figure 11: Coding Configuration (DST80)                          | 20 |
| Figure 12: Example: Program Page 8 (DST80)                       | 23 |
| Figure 13: Example: Lock Page 8 (DST80)                          | 25 |
| Figure 14: TPIC connection                                       | 27 |
| Figure 15: Antenna Extension Configuration                       | 27 |

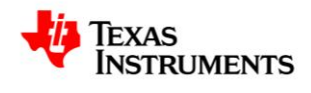

11-07-21-024 - Rev. 1.0 - 2013-08-15

#### 4 Definitions

| Base Station     | Communication partner able to communicate by the use LF telegrams with a transponder                                             |
|------------------|----------------------------------------------------------------------------------------------------|
| Immobilizer Mode | Short range LF communication between base station and transponder running without battery support on transponder side            |
| Downlink         | LF communication from Base Station to transponder<br>OR<br>USB communication from PC to Base Station                             |
| Charge Phase     | LF energy transfer from the Base Station to the transponder; energy is stored<br>in the<br>charge capacitor for the uplink phase |
| Uplink, Response | LF communication from the transponder to the base station<br>OR<br>USB communication from Base Station to PC                     |
| RKE              | Remote Keyless Entry: UHF communication from the key fob to the vehicle initiated by a push button press                         |
| PEPS             | Passive Entry/ Passive Start: The Base Station sends a LF telegram which requests a UHF response from the Key Fob                |
| DST80            | Wedge-transponder with TI 80-bit-encryption module                                                                               |
| DSTAES           | Wedge- or Block-transponder with 128-bit-encryption module                                                                       |
| DST              | Digital Signature Transponder                                                                                                    |
| RAIDAES          | Remote Access Identification Device with AES used in PEPS-applications                                                           |
| CRAIDAES         | RAIDAES with additional embedded microcontroller                                                                                 |
| CRAID            | Remote Access Identification Device with DST80 used in PEPS-applications with additional embedded microcontroller                |

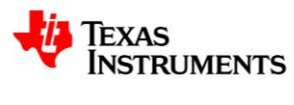

#### 5 Installation

#### 5.1 Hardware Installation of RI-ACC-ADR2-10 Demo Reader

- 1. Connect the external USB Interface Board to the two designated sockets on the bottom-left side of the Base Station board. Make sure to connect the device in correct orientation (the Texas Instruments logo of the boards should point in the same direction see picture below).
- 2. Connect the Loop Antenna to the corresponding connectors in the top-right corner of the Base Station Board, labelled 1 to 6.
- 3. Connect the USB Interface Board to a PC using the Mini-USB Cable.
- 4. (Optional) Apply an additional power source to the power-connector of the Base Station (see below) to achieve an increased transmission range and/or drive a bigger antenna.

#### External Power Supply Requirements

| Nom Voltage            | Max Current | Efficiency Level |
|------------------------|-------------|------------------|
| 7 - 15 V <sub>DC</sub> | 600 mA      | V                |

External Power Supply Regulatory Compliance Certifications: Recommend selection and use of an external a power supply which meets TI's required minimum electrical ratings in addition to complying with applicable regional product regulatory/safety certification requirements such as (by example) UL, CSA, VDE, CCC, PSE, etc.

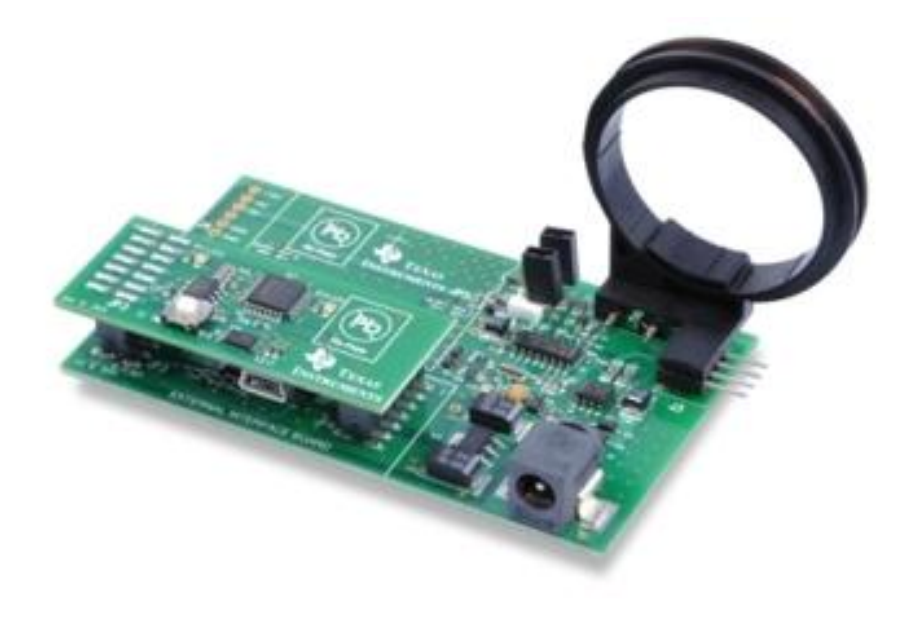

#### 5.2 Software Installation

- 1. Go to the product page of the ADR2 Demo Reader: http://www.ti.com/tool/ri-acc-adr2-10
- 2. Download the RFID Demo Software ("Tools & Software")
- 3. Extract the ZIP-file contents into a folder and execute the RFID Demo Software executable no installation required.
- To use DST80 functionality, no activation code is required. Just leave the textbox blank and click OK. To enable AES related functionality a corresponding activation key is needed – please ask your RFID related TI contact person.
- 5. After connecting the reader the first time, installation of the COM port driver may be required. This can be done by clicking on the corresponding button on the *COM Port* setting tab page

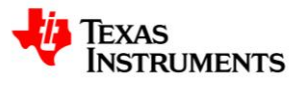

11-07-21-024 - Rev. 1.0 - 2013-08-15

#### 6 **RI-ACC-ADR2 Schematics**

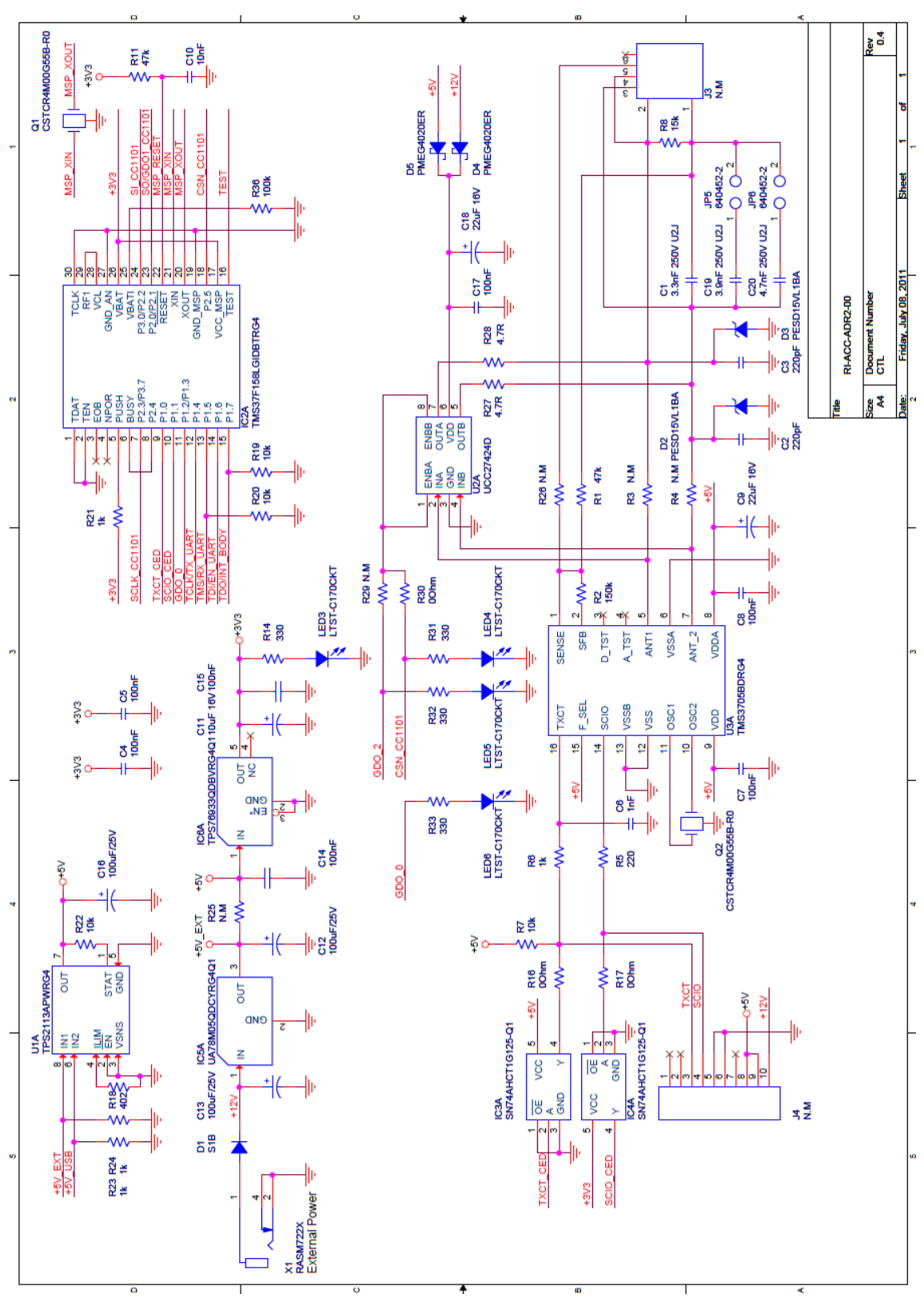

Figure 1: Base Station Schematics

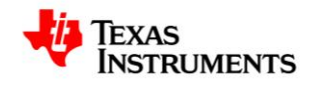

# 7 COM Ports

# 7.1 Initial Reader Search

| AES Demo Software                                         |  |
|-----------------------------------------------------------|--|
| File Settings                                             |  |
| AES Transponder AES PEPS AES Demo Resonant Trimming About |  |
|                                                           |  |
| MCU-RF RFID Demo Software                                 |  |
| Version 3.07                                              |  |
| Copyright 2011                                            |  |
| Texas Instruments                                         |  |
| Programmed by                                             |  |
| JA                                                        |  |
| Searching for connected boards<br>Cancel                  |  |
| Searching Readers Com Port Search                         |  |

Figure 2: COM Port Search

After start-up of the AES Demo Software an automatic search for attached demo readers and probe test boxes is initiated.

The tool supports the simultaneous use of up to two Demo readers and one Probe Test box.

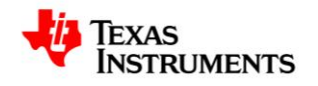

11-07-21-024 - Rev. 1.0 - 2013-08-15

After completion of the COM port search up to three found devices are displayed in the status line:

| ES Demo Software<br>Settings                                                          |                                                                                           |                                                                                   |                                              |                                             |                               |                                                                                     |                                                                               |                                              |                      |
|---------------------------------------------------------------------------------------|-------------------------------------------------------------------------------------------|-----------------------------------------------------------------------------------|----------------------------------------------|---------------------------------------------|-------------------------------|-------------------------------------------------------------------------------------|-------------------------------------------------------------------------------|----------------------------------------------|----------------------|
| El Demo DST80 Transponde                                                              | AES Transponder                                                                           | EPS Besonant Trimming                                                             | About                                        |                                             |                               |                                                                                     |                                                                               |                                              |                      |
| Actions (TAA)                                                                         | Bank 0 Bank 1                                                                             | Bank 2 Bat                                                                        | k3                                           | Bank 7                                      |                               |                                                                                     |                                                                               |                                              |                      |
|                                                                                       |                                                                                           |                                                                                   |                                              | D L D                                       | <b>D</b> · · O                | D . 1                                                                               |                                                                               |                                              | <u>011</u>           |
| Page Descrip                                                                          | tion Byte 3                                                                               | Byte 2 Byte I                                                                     | Byte U                                       | Byte 3                                      | Byte 2                        | Byte I                                                                              | Byte U                                                                        | Hex                                          | Status               |
| 3 ( 2 Device Code                                                                     | (Seriel 0000 0000                                                                         |                                                                                   |                                              | 0000 0000                                   | 0000 0000                     | 0000 0000                                                                           | 0000 0000                                                                     |                                              |                      |
| 5 / 4 Config. / A                                                                     | dress 0000 0000                                                                           | 0000 0000 0000 000                                                                | 0000 0000                                    | 0000 0000                                   | 0000 0000                     | 0000 0000                                                                           | 0000 0000                                                                     | 0000 0000 0000 0000                          |                      |
| 7/6 WPA/Vehi                                                                          | icle ID 0000 0000                                                                         | 0000 0000 0000 000                                                                | 0000 0000                                    | 0000 0000                                   | 0000 0000                     | 0000 0000                                                                           | 0000 0000                                                                     | 0000 0000 0000 0000                          |                      |
| 9/8 WPB/Data                                                                          | a 1 0000 0000                                                                             | 0000 0000 0000 000                                                                | 0000 0000                                    | 0000 0000                                   | 0000 0000                     | 0000 0000                                                                           | 0000 0000                                                                     | 0000 0000 0000 0000                          |                      |
| 11 / 10 WP Level /                                                                    | Data 2 0000 0000                                                                          | 0000 0000 0000 000                                                                | 0000 0000                                    | 0000 0000                                   | 0000 0000                     | 0000 0000                                                                           | 0000 0000                                                                     | 0000 0000 0000 0000                          |                      |
| 13 / 12 Timing / Da                                                                   | ata 3 0000 0000                                                                           | 0000 0000 0000 000                                                                | 0000 0000                                    | 0000 0000                                   | 0000 0000                     | 0000 0000                                                                           | 0000 0000                                                                     |                                              |                      |
| 15 / 14 RSS1 / Data                                                                   | 0000 0000                                                                                 |                                                                                   |                                              | 0000 0000                                   | 0000 0000                     | 0000 0000                                                                           | 0000 0000                                                                     |                                              |                      |
| 19 / 18 AES Key 1                                                                     | 0000 0000                                                                                 | 0000 0000 0000 000                                                                | 0000 0000                                    | 0000 0000                                   | 0000 0000                     | 0000 0000                                                                           | 0000 0000                                                                     | 0000 0000 0000 0000                          |                      |
| 21 / 20 AES Key 2                                                                     | 1111 1111                                                                                 | 1111 1111 1111 111                                                                | 1 1111 1111                                  | 1111 1111                                   | 1111 1111                     | 1111 1111                                                                           | 1111 1111                                                                     | FFFF FFFF FFFF FFFF                          |                      |
| 23 / 22 AES Key 2                                                                     | 1111 1111                                                                                 | 1111 1111 1111 111                                                                | 1 1111 1111                                  | 1111 1111                                   | 1111 1111                     | 1111 1111                                                                           | 1111 1111                                                                     | FFFF FFFF FFFF FFFF                          |                      |
| 25 / 24 RKE Key 1                                                                     | 1111 1111                                                                                 | 1111 1111 1111 111                                                                | 1 1111 1111                                  | 1111 1111                                   | 1111 1111                     | 1111 1111                                                                           | 1111 1111                                                                     | FFFF FFFF FFFF FFFF                          |                      |
| 27 / 26 RKE Key 2                                                                     | 1111 1111                                                                                 | 1111 1111 1111 111                                                                | 1 1111 1111                                  | 1111 1111                                   | 1111 1111                     | 1111 1111                                                                           | 1111 1111                                                                     | FFFF FFFF FFFF FFFF                          |                      |
| 29 / 28 Transport H                                                                   | Key 1111 1111                                                                             | 1111 1111 1111 111                                                                | 1 1111 1111                                  | 1111 1111                                   | 1111 1111                     | 1111 1111                                                                           | 1111 1111                                                                     | FFFF FFFF FFFF FFFF                          |                      |
| Commands Odd Pages Eve General Read Page 0 General Program Page 0 General Lock Page 0 | n Pages E E<br>Selective Read Page 0<br>Selective Program Page 0<br>Selective Lock Page 0 | xecute Burst Read N<br>Mutual Read Page<br>Mutual Program Pag<br>Mutual Lock Page | umber of Pages<br>0 Sel.<br>9 Sel.+<br>0 Sel | 32<br>+Mut Read<br>Mut Program<br>+Mut Lock | Configu<br>Selecti<br>Vehicle | am Mode<br>continuous tele<br>high speed rep<br>uration<br>ve Address<br>HD<br>ey 1 | egram repetition<br>etition<br>55<br>FFFF FFFF<br>0706 0504 03<br>0F0E 0D0C 0 | Stop on error         Data           02 0100 | tion Content Content |
| Page Content<br>Current Page Content<br>Program Page Content to                       |                                                                                           | Page Status: Page                                                                 | unlocked                                     |                                             | Serial C<br>TX 0<br>RX 0      | Communication<br>11010504<br>1105050202040                                          | 01 0501 050001 0                                                              | 0040101                                      |                      |
| Reader SW02.02 on COM5 A                                                              | ADR2 Reader SW01.00 on COI                                                                | 152 Probe Text Box SW(                                                            | 3.0B on COM1                                 |                                             |                               |                                                                                     |                                                                               |                                              |                      |

Figure 3: Connected Hardware Tools

The highlighted button indicates the currently used COM port for communication. Each attached device is automatically initialized with the communication parameters valid for the currently used tab.

A click on the desired reader in the status bar will select this reader and timings are transferred to this reader immediately.

The software will only communicate with the selected reader.

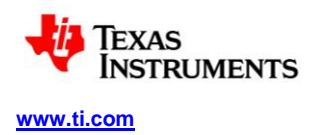

# 7.2 Repeat Automatic Device Search

In some cases it might be desirable to repeat the Automatic Device Search. For example when a device is connected which supports no auto-detection (e.g. Probe Test Box) while the software is already running.

In that case, a click on the COM Port Search button in the status bar will induce another COM Port search.

| 🖶 AES Demo Software                                                                |
|------------------------------------------------------------------------------------|
| File Settings                                                                      |
| PaLFI Demo DST80 Transponder PEPS AES Transponder AES PEPS Resonant Trimming About |
| Read Page 1                                                                        |
| Battery Charge Battery Check                                                       |
| Program Page 8 🗸 0000000000                                                        |
| Lock Page 8                                                                        |
|                                                                                    |
| continuous transmis Searching for connected boards                                 |
| Received Bytes                                                                     |
| Receive 1 Receive 6                                                                |
| Serial Communication                                                               |
| TX - Data to Reader                                                                |
| 01010504                                                                           |
| RX - Data from Reader                                                              |
|                                                                                    |
|                                                                                    |
| TBA-B300 SW01.04 +UHF on COM2 ComPort Search                                       |

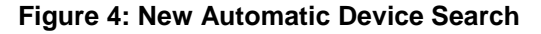

Note:

If the Automatic COM Port Search is deactivated (see section Manual COM-Port Connection) it will get reactivated by executing an Automatic COM Port Search.

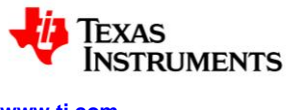

#### 7.3 Manual COM Port Connection

If problems with the Automatic COM Port Search are experienced, or for other reasons a manual selection of the COM Port is desired, the Automatic COM Port Search can be deactivated and the desired COM port can be chosen manually.

To do so following steps are required:

- 1. Activate the Settings tabs by clicking on Settings
- 2. Select the COM Port tab page
- 3. Uncheck Automatic Search checkbox
- 4. Select the COM Port which the device is connected to
- 5. To deactivate the Settings tabs and return to the last used tab click Finished

| 🕂 RFID Demo Software                                                                     |
|------------------------------------------------------------------------------------------|
| File Settings 1                                                                          |
| DST80 Settings PEPS Settings AES Trp Settings AES PEPS Settings Activation Code Com Port |
|                                                                                          |
|                                                                                          |
| Select Com Port                                                                          |
|                                                                                          |
| 3,4                                                                                      |
| Computer Com Port List                                                                   |
| COM1 Communications Port (COM1)<br>COM3 MSP-FET430UUE - VCP (COM3)                       |
| COM10 Intel(R) Remote PC Assist Technology - SOL (COM10)                                 |
|                                                                                          |
|                                                                                          |
|                                                                                          |
|                                                                                          |
|                                                                                          |
|                                                                                          |
|                                                                                          |
|                                                                                          |
|                                                                                          |
|                                                                                          |
|                                                                                          |
| 5                                                                                        |
|                                                                                          |
| Manual Connection to COM1 Com Port Search                                                |

Figure 5: Toggle Manual Selection / Automatic Search of COM Port

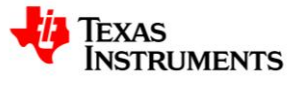

#### 8 Software Functionality

#### 8.1 Settings

To configure bit timings, burst durations, COM port connections and more the *Settings* tab page can be used. To access this tab page click on *Settings* as shown below:

| 💀 AES Demo Software                   |                                              |
|---------------------------------------|----------------------------------------------|
| File Settings                         |                                              |
| PaLFI Demo DST80 Transponder PEPS AES | Transponder AES PEPS Resonant Trimming About |

Figure 6: Access Settings Menu

On Settings tab pages there are usually two buttons Transfer Settings and Finished.

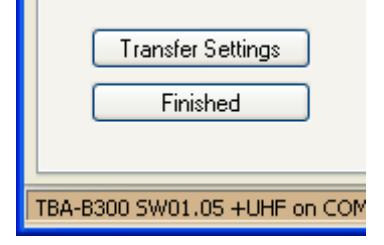

Figure 7: Transfer Settings and Finished

*Transfer Settings* transfers the currently displayed settings to the selected reader or the selected COM port but stays on the *Settings* tab page.

*Finished* transfers the settings exactly like the *Transfer Settings* button but additionally switches to the (non-settings) tab page previously used.

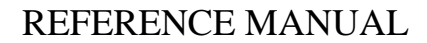

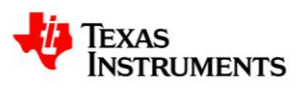

#### 8.2 Resonant Trimming

The AES Demo Software supports Resonant Trimming for DST and AES transponders through the Test Interface.

Requirements:

- Probe Test Box
- OR
- TBA-B300

To execute the resonant trimming procedure, following steps are required:

- 1. Ensure a Demo Reader is correctly recognized by the software (see bottom left corner)
- 2. Select tab "Resonant Trimming"
- 3. Select the device type to be trimmed in the Device Selection combo box
- 4. Click on Automatic Trim All

This executes a PC controlled Automatic Trimming action. This is actually a sequence of *Direct Trimming* and *Get Frequency* actions. For details on the used protocol and telegram examples, please refer to section 9.8.4.

| 🏘 RFID Demo Software                                                                                                    |                                                                                |                        |                       |         |  |  |  |  |
|----------------------------------------------------------------------------------------------------|--------------------------------------------------------------------------------|------------------------|-----------------------|---------|--|--|--|--|
| File Settings                                                                                                    |                                                                                |                        |                       |         |  |  |  |  |
| PaLFI Demo DST80 Tran<br>Device Selection: R                                                                                                    | sponder CRAID PEPS AES Tri<br>AIDAES (ES3 or newer)                            | ansponder AES PEPS AES | Demo Resonant Trimmin | 9 About |  |  |  |  |
| Trimming through Device Test Interface           Resonant Circuit         Measured Frequency [kHz]         Target Frequency [kHz]         Trim Byte                                                                                                    |                                                                                |                        |                       |         |  |  |  |  |
| RF 1                                                                                                    | 134.13                                                                         | 134.20                 | 0x3D                  |         |  |  |  |  |
| RF 2                                                                                                    | 134.21                                                                         | 134.20                 | 0x28                  |         |  |  |  |  |
| PaLFI Demo       DST80 Transponder       CRAID PEPS       AES Transponder       AES PEPS       AES Demo       Resonant Trimming       About         Device Selection:       RAIDAES (ES3 or newer)       Image: Comparison of the comparison of the comparis |                                                                                |                        |                       |         |  |  |  |  |
| Get Frequency<br>Automatic Trimming<br>Direct Trimming<br>Serial Communication<br>TX 0204CE1A190AC<br>RX 0105CE1A19710                                                                                                    | RF 1 Automatic Get A<br>ing RF 1 Automatic Trim A<br>g RF 1 00 hex<br>3<br>6BF | All Measuring Cyc      | les 10<br>Auto Trim   |         |  |  |  |  |
| TBA-B300 SW01.15 +UHF on (                                                                                                    | COM2 Com Port Search                                                           |                        |                       |         |  |  |  |  |

# Figure 8: Resonant Frequency Trimming

The Demo Software will show the trimmed frequency in the field "Measured Frequency". In case the resonant frequency cannot get trimmed to the target frequency a notice will be displayed providing further instructions.

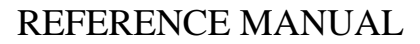

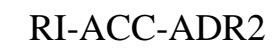

EXAS

#### 8.2.1 Resonant Trimming (Reader controlled)

It's also possible to perform a reader controlled automatic trimming of all channels.

Requirements:

- TBA-B300

INSTRUMENTS

- 1. Select tab "Resonant Trimming"
- 2. Select the device to be trimmed in the Device Selection combo box
- 3. Click on Advanced Automatic Trimming button
- 4. Wait until results are shown in the table above. The orange LED3 on the Base Station indicates trimming activity.

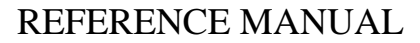

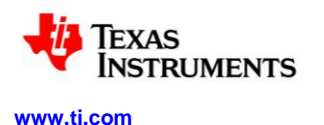

#### 8.3 Passive Entry, Passive Start with a CRAID (TMS37128)

For a unidirectional PEPS communication, which means the Base Station will send a LF Wake Pattern without expecting a response, following requirements apply:

Requirements (unidirectional PEPS):

- ADR2 demo reader **OR** TBA-B300
- CRAID demo key fob

For a complete (bidirectional) PEPS communication, which means the Base Station will send a LF Wake Pattern and can receive the UHF response of the responding key fob, following requirements apply:

Requirements (bidirectional PEPS):

- TBA-B300 with connected UHF- Module
- CRAID demo key fob

To perform a PEPS command some preparation is required if the CRAID EEPROM is not yet configured:

- 1. Connect the CRAID and the Base Station via the Test Interface
- 2. Activate the CRAID PEPS tab
- 3. Check the Configure CRAID EEPROM checkbox
- 4. Choose a configuration or just load the default values (by clicking on Get AFE Defaults)
- 5. Transmit settings by clicking on *Set AFE Configuration*. On success, the background of the button will become green. The *Configure CRAID EEPROM* checkbox may be unchecked again to view the RSSI measurement diagram.

| 1 D                                     | Male Beller B                       |                    | 704 0000 0 0 0         |                                     |  |
|-----------------------------------------|-------------------------------------|--------------------|------------------------|-------------------------------------|--|
| ake Pattern A                           | Wake Pattern B                      |                    | TBA-B3UU Configuratio  | n TRICOMON I                        |  |
| Wake Pattern Length 16                  | Wake Pattern Length                 | 16 🖌               | PEPS Antenna Select    | tril84134 required                  |  |
| Wake Pattern 5555                       | Wake Pattern                        | AAAA               | Gain 1 for data transm | Gain 1 for data transmission 28 Vpp |  |
| Additional Data C2                      | Additional Data                     | C2                 |                        |                                     |  |
|                                         |                                     |                    | Т                      | ransmit TPIC Settings               |  |
|                                         |                                     |                    |                        |                                     |  |
| mmands                                  | - Tel                               | egram Mode         | - Social Communication |                                     |  |
|                                         |                                     | TX 010414041055550 | 108020405051           |                                     |  |
| Send Wake Pattern A String              | Send Wake Pattern B String          |                    | DV 0112001012020545    | ECA 2010100010004004000007170       |  |
|                                         |                                     |                    | RX UT 300TC 1800EAU    | 13642ETD1EBE10004804E338517E        |  |
| Configure CBAID FEPBOM                  |                                     |                    | Name                   | Data                                |  |
| au nonzi whice ther more through Device | e Test Interface                    |                    | Command                | 0                                   |  |
| ake Pattern Length 16                   | Vake Pattern A 5555                 | 5, 6               | ActionCode             | Passive Entry / Passive Start (7)   |  |
| atchdog On                              | VWAKE A Sensitivity RF 1 (0-31) 31  |                    | Extension              | 0                                   |  |
|                                         | VAVAKE & Sensitivity BE 2 (0.31) 31 |                    | Key Number             | 24                                  |  |
|                                         |                                     |                    | Serial Number          | 00EA05                              |  |
| sable Wake Detector HF 1                | VWAKE A Sensitivity RF 3 (0-31) 31  |                    | Manufacturing C        | 6A                                  |  |
| sable Wake Detector RF 2                |                                     |                    | Counter                | 7470                                |  |
| sable Wake Detector RF 3 🛛 🔲            | Wake Pattern B AAAA                 |                    | Signature              | 1EBE10                              |  |
| Wake Detection (Transp.M.)              | VWAKE B Sensitivity RF 1 (0-31) 31  |                    | LF RSSI X              | 1.52 V (2.5 V max.)                 |  |
| ariable tWRX On                         | VWAKE B Sensitivity RF 2 (0-31) 31  |                    | LF RSSI Y              | 1.60 V (2.5 V max.)                 |  |
| Backup Mode                             | VWAKE B Sensitivity RF 3 (0-31) 31  |                    | LF RSSI Z              | 0.67 V (2.5 V max.)                 |  |
|                                         |                                     |                    | UHF RSSI               | -34 dBm                             |  |
| o Immobilizer Mode                      |                                     |                    |                        |                                     |  |
|                                         |                                     | _                  |                        |                                     |  |

#### 6. Disconnect the device from Test Interface

# Figure 9: Configure CRAID EEPROM

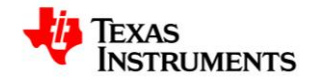

With the configured EEPROM of the CRAID device it is now possible to execute the PEPS command.

- 1. Power up the CRAID (e.g. insert 3V Coin Cell)
- 2. Place the CRAID demo board somewhere in range of the stick antennas LF field but not too close to the UHF Module of the Base Station to prevent oversaturation.
- 3. Select the PEPS tab in the software.
- 4. Ensure the correct reader is selected preferably with UHF Module to receive a response
- 5. Adjust *Wake Pattern Length* and *Wake Pattern* according to the configuration on the CRAID EEPROM (by configuring the EEPROM the correct values were already entered in the corresponding boxes)
- 6. Eventually add an Additional Data string. Sending "C2" will cause the demo key fob to measure the LF RSSI.
- 7. To execute the action click on Send Wake Pattern String
- 8. If a UHF response is obtained the content will be displayed
- 9. Optional: If a diagram of the RSSI result of the last 20 received responses is desired, uncheck the *Configure CRAID EEPROM* checkbox.

| AES Demo Software                                  |                                       |                         |                      |                                   |  |  |
|----------------------------------------------------|---------------------------------------|-------------------------|----------------------|-----------------------------------|--|--|
| File Settings 3                                    |                                       |                         |                      |                                   |  |  |
| PaLFI Demo DST80 Transporter PEPS AD Transpo       | nder AES PEPS Resonant Trimming About |                         |                      |                                   |  |  |
|                                                    |                                       |                         |                      |                                   |  |  |
|                                                    |                                       |                         |                      |                                   |  |  |
| Wake Pattern A                                     | Wake Pattern B                        |                         | TBA-B300 Configura   | tion                              |  |  |
| Wake Pattern Length 🛛 🖌 💌                          | Wake Pattern Length                   | 16 🗸                    | PEPS Antenna Sele    | TPIC84134 required V              |  |  |
| State Dettern                                      | ) u (sko Rottorn                      | 4444                    |                      |                                   |  |  |
| wake Pattern 5555                                  | waker duein                           |                         |                      | sinission 20 vpp                  |  |  |
| Additional Data C2                                 | Additional Data                       | C2                      |                      |                                   |  |  |
|                                                    | 5.6                                   |                         |                      | Transmit TPIC Settings            |  |  |
|                                                    | 0,0                                   |                         |                      |                                   |  |  |
|                                                    |                                       |                         |                      |                                   |  |  |
| Commands                                           | Telegra                               | am Mode                 | Serial Communication | n                                 |  |  |
| Send Wake Pattern & String Send                    | Wake Pattern B String                 | continuous transmission | TX 010A1A0410555     | TX 010A1A041055550108C2040EC50    |  |  |
|                                                    | wake raken bound                      |                         | RX 0113001C18955     | 4056A2E1D1EBE10294804E99B517E     |  |  |
|                                                    | 7                                     |                         |                      |                                   |  |  |
| Configure CRAID EEPROM                             |                                       |                         | Command              | Data                              |  |  |
| Read from/ Write to EEPROM through Device Test Int | erface                                |                         | ActionCode           | Passive Entry / Passive Start (7) |  |  |
| Wake Pattern Length 16                             | Wake Pattern A 5555                   |                         | 8 Extension          | 0                                 |  |  |
| Watchdog On                                        | VWAKE A Sensitivity RF 1 (0-31) 31    |                         | Key Number           | 24                                |  |  |
| No CikA                                            | VWAKE A Sensitivity RF 2 (0-31) 31    |                         | Serial Number        | 00EA05                            |  |  |
| Disable Wake Detector RF 1                         | VWAKE A Sensitivity RF 3 (0-31) 31    |                         | Manufacturing C.     | 6A                                |  |  |
| Disable Wake Detector RF 2                         |                                       |                         | Counter              | 7470                              |  |  |
| Disable Wake Detector RF 3                         | Wake Pattern B AAAA                   |                         | Signature            | 1EBE10                            |  |  |
| No Wake Detection (Transp.M.)                      | VWAKE B Sensitivity RF 1 (0-31) 31    |                         | LF RSSIX             | 1.52 V (2.5 V max.)               |  |  |
| Variable tWBX On                                   | VWAKE B Sensitivity RF 2 (0-31) 31    |                         |                      | 1.60 V (2.5 V max.)               |  |  |
| No Backup Mode                                     | VWAKE B Sensitivity RF 3 (0-31) 31    |                         | UHE BSSI             | -34 dBm                           |  |  |
| No Immobilizer Mode                                |                                       |                         |                      |                                   |  |  |
| BWM Threshold (0 · 15) 7                           |                                       |                         |                      |                                   |  |  |
| Get AFE Defaults Get AFE Config                    | ration Set AFE Configuration          |                         |                      |                                   |  |  |
| 4                                                  |                                       |                         |                      |                                   |  |  |
|                                                    |                                       |                         |                      |                                   |  |  |
| A-B300 SW01 04 HUHE op COM2 Cdp Port Search        |                                       |                         |                      |                                   |  |  |
| Con Fort Bearth                                    |                                       |                         |                      |                                   |  |  |

If problems with the LF RSSI measurement occur though "C2" is sent as *Additional Data*, consider configuration of *RSSI Burst Time* in the *PEPS Settings* tab page (*Settings* menu). During this power burst at the end of the LF transmission the RSSI value is measured.

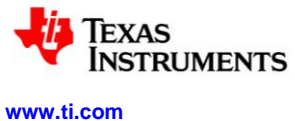

#### 8.4 Immobilizer Read Page (DST80)

To read a page of a DST80 transponder or related devices, like the RAID / CRAID, follow those instructions:

- 1. If not done yet, power up the board, connect it to the PC, start the software and place the Transponder / LF- Antenna in the LF field of the readers Immobilizer Loop Antenna.
- 2. Activate the DST80 Transponder tab
- 3. Choose the page which should be read
- 4. Click on Read Page
- 5. After a successful read CRC correct should be displayed along with green highlighting
- 6. The data read out from the page will be displayed in the Received Bytes section

| 🔜 AES Demo Software                                                                |
|------------------------------------------------------------------------------------|
| File Settings                                                                      |
| PaLFI Dems DST80 Transponder PEPS AES Transponder AES PEPS Resonant Trimming About |
|                                                                                    |
| Read Page 3 Page Locked                                                            |
| Battery Charge Battery Check                                                       |
| Program Page 30 💌 000000000                                                        |
| Lock Page 8                                                                        |
|                                                                                    |
|                                                                                    |
|                                                                                    |
| Received Bytes 6                                                                   |
| Serial MSB Serial Serial LSB Man. Code Page 2 Sel. Addr.                           |
| 20 98 32 1B 00 FF                                                                  |
|                                                                                    |
| Serial Communication                                                               |
| TX - Data to Reader                                                                |
| 01060432080C000A3E0                                                                |
| RX - Data from Reader 5                                                            |
| 010B007EFF001B3298200E7BFA94                                                       |
|                                                                                    |
| TBA-B300 SW01.04 +UHF on COM2 Com Port Search                                      |

Figure 10: Transponder: Read Page (DST80)

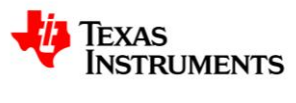

#### 8.4.1 DST80 Transponder Immobilizer Timing Settings

When in doubt, use default timing settings and pulse width modulation bit coding (PWM).

| Settings | AES PEPS  | Settings | Activation Code | e Com Port |  |
|----------|-----------|----------|-----------------|------------|--|
|          |           |          |                 |            |  |
| 50       | ms        | Co       | ding            |            |  |
| 15       | ms        |          | 🔘 РРМ           |            |  |
| 8        | ms        |          | ⊙ PWM           |            |  |
| Figure   | 11: Codin | g Config | uration (DST    | 80)        |  |

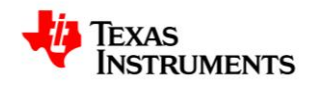

#### 8.4.2 Example: Read Page 3 Telegram (DST80)

By clicking on *Read Page 3* the software sends via *Serial Communication* following telegram based on the protocol described in 9.4: " 01060432080C000AAC". This data is assembled as follows:

Serial Communication Protocol

| Start | Length | Cmd | PB1 | No. TX bits | TX bits | PB2 | No. RX<br>bytes | BCC |
|-------|--------|-----|-----|-------------|---------|-----|-----------------|-----|
| 01    | 06     | 04  | 32  | 08          | 0C      | 00  | 0A              | AC  |

| Byte | Abbreviation | Content                           | Example<br>Value | Explanation                                               |
|------|--------------|-----------------------------------|------------------|-----------------------------------------------------------|
| 1    | Start        | Start Mark                        | 01               |                                                           |
| 2    | Length       | Length                            | 06               | 6 Byte<br>transmission<br>are following,<br>excluding BCC |
| 3    | Cmd          | Command                           | 04               | Cf. section 9.7                                           |
| 4    | PB1          | Data – Power Burst 1              | 32               | 50 ms Power<br>Burst                                      |
| 5    | No. TX bits  | Data – Number of Transmit<br>Bits | 08               | 8 Bit to<br>transmit to<br>transponder                    |
| 6    | TX bits      | Data – Transmit Bits              | 0C               | see following table                                       |
| 7    | PB2          | Data – Power Burst 2              | 00               | No second<br>Power Burst                                  |
| 8    | No. RX bytes | Data – Number of Receive<br>Bytes | 0A               | 10 Byte<br>response<br>expected from<br>transponder       |
| 9    | BCC          | Block Check Character             | AC               | Cf. section 9.4                                           |

| LF Transmit Bits | hex | 0C      |           |        |
|------------------|-----|---------|-----------|--------|
| 1. Page          | hex | 0C      | 0000 1100 |        |
| 2. Command       |     |         |           |        |
|                  |     | Page    | 0000 11   | Page 3 |
|                  |     | Command | 00        | Read   |

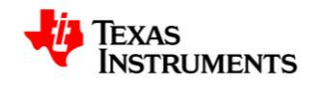

# 8.4.3 Example: Read Page 8 Response (DST80)

As response following telegram is received based on the protocol described in 9.5: "010B007E00123456789020 EE2407"

| Serial C | Serial Communication Protocol |      |                     |     |  |  |  |
|----------|-------------------------------|------|---------------------|-----|--|--|--|
| Start    | Length                        | Cmd  | TX bits             | BCC |  |  |  |
| 01       | 0B                            | 007E | 00123456789020 EE24 | 07  |  |  |  |

| Byte             | Abbreviation            | Content                  | Example Value | Explanation     |  |  |
|------------------|-------------------------|--------------------------|---------------|-----------------|--|--|
| 1                | Start                   | Start Mark               | 01            |                 |  |  |
|                  |                         |                          |               | 11 Byte are     |  |  |
| 2                | Length                  | Length                   | 0B            | following,      |  |  |
|                  |                         |                          |               | excluding BCC   |  |  |
| 2.4              | Cmd                     | Command                  | 0075          | Transponder     |  |  |
| 3,4              | Ciliu                   | Command                  | 007E          | response        |  |  |
| 5 to 12          | TV hite                 | LE transponder response  | 001234567890  | See following   |  |  |
| 5 to 13 1 X bits | LF transponder response | 20 EE24                  | table         |                 |  |  |
| 14               | BCC                     | Block Check Character 07 |               | Cf. section 9.4 |  |  |

| LF U | plink Data             | hex | 00123456789020 EE24         |              |                |
|------|------------------------|-----|-----------------------------|--------------|----------------|
| 3.   | Page 2                 | hex | 00                          |              |                |
| 4.   | Page 8 content         | hex | 1234567890 (Byte 0, Byte 1, | Byte 2, Byte | 3)             |
| 5.   | Read Address           | hex | 20                          | 0010 0000    |                |
| 6.   | Read Address Extension |     |                             |              |                |
|      |                        |     | Page                        | 0010 00      | Page 8         |
|      |                        |     | Page locked                 | 0            | General access |
|      |                        |     | Programming                 | 0            | No             |
|      |                        |     |                             |              | Programming    |
| 7.   | CRC check sum          | hex | EE24                        |              |                |

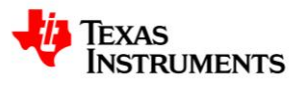

#### 8.5 Immobilizer Program Page (DST80)

To program a page of a DST80 transponder or a RAID / CRAID device, follow these instructions:

- 1. If not done yet, power up the board, connect it to the PC, start the software and place the transponders LF- Antenna in the LF field of the readers Immobilizer Loop Antenna.
- 2. Activate the DST80 Transponder tab
- 3. *Hint:* Read the page which shall be programmed first. This will help to find out if the page is maybe locked for write access. The lock-status will be displayed after a successful *Read page* command
- 4. Choose the page which shall be programmed
- 5. Enter the data which shall be programmed Programming configuration pages may differ from programming pages containing user defined data. Examples: Page 3 can't be programmed; Page 2 has partial write access; Page 30 has a configuration mask
- 6. Click on Program Page
- 7. The transponder answers with a Read Page command of the programmed page.

| 🛤 AES Demo Software 📃 🗖 🖸                                                          |
|------------------------------------------------------------------------------------|
| File Settings                                                                      |
| PaLFI Demo DST80 Transponder PEPS AES Transponder AES PEPS Resonant Trimming About |
|                                                                                    |
| Read Page 8 💌 Page Unlocked                                                        |
| Battery Charge Battery Check 5                                                     |
| Program Page 8 1234567890                                                          |
| Lock Page 8                                                                        |
|                                                                                    |
|                                                                                    |
|                                                                                    |
| Received Bytes                                                                     |
| Page 8 · MSB Page 8 Page 8 Page 8 Page 8 · LSB Page 2                              |
|                                                                                    |
|                                                                                    |
| Serial Communication                                                               |
| TX - Data to Reader                                                                |
| RX - Data from Reader 7                                                            |
| CRC Correct                                                                        |
|                                                                                    |
| TBA-B300 SW01.05 +UHF on COM2 Com Port Search                                      |

Figure 12: Example: Program Page 8 (DST80)

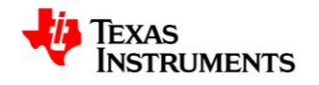

#### 8.5.1 Example: Program Page 8 Telegram (DST80)

By clicking on *Program Page* (Page 8 selected) the software sends via *Serial Communication* following telegram based on the protocol described in 9.4: "010D0432402112345678901E450F0A9C". This data is assembled as follows:

Serial Communication Protocol

| Start | Length | Cmd | PB1 | No. TX<br>bits | TX bits                  | PB2 | No. RX<br>bytes | BCC |
|-------|--------|-----|-----|----------------|--------------------------|-----|-----------------|-----|
| 01    | 0D     | 04  | 32  | 40             | 21<br>1234567890<br>1E45 | 0F  | 0A              | 9C  |

| Byte       | Abbreviation | Co                                | ontent              | Exa<br>Val              | ample<br>lue                          | Exp                                                 | lanation                                     |
|------------|--------------|-----------------------------------|---------------------|-------------------------|---------------------------------------|-----------------------------------------------------|----------------------------------------------|
| 1          | Start        | Sta                               | art Mark            | 01                      |                                       |                                                     |                                              |
| 2          | Length       | Length                            |                     | 0D                      | 6<br>transr<br>are<br>exclue          |                                                     | Byte<br>smission<br>following,<br>luding BCC |
| 3          | Cmd          | Co                                | ommand              | 04                      |                                       | Cf.                                                 | section 9.7                                  |
| 4          | PB1          | Da                                | ita – Power Burst 1 | 32                      |                                       | 50<br>Bur                                           | ms Power<br>st                               |
| 5          | No. TX bits  | Data – Number of Transmit<br>Bits |                     | 40                      | 8 Byte<br>) transmit<br>transponder   |                                                     | Byte to<br>smit to<br>sponder                |
| 6 - 13     | TX bits      | Data – Transmit Bits              |                     | 21<br>123<br>678<br>1E4 | 2345 s<br>7890 ti<br><mark>245</mark> |                                                     | following<br>e                               |
| 14         | PB2          | Da                                | ita – Power Burst 2 | 0F                      | - No seco<br>Power Burst              |                                                     | second<br>ver Burst                          |
| 15         | No. RX bytes | Data – Number of Receive<br>Bytes |                     | 0A                      |                                       | 10 Byte<br>response<br>expected from<br>transponder |                                              |
| 16         | BCC          | Blo                               | ock Check Character | 9C                      |                                       | Cf.                                                 | section 9.4                                  |
| _F Transmi | it Bits      | hex                               | 2112345678901E45    |                         |                                       |                                                     |                                              |
| 8. Page    | •            | hex                               | 21                  |                         | 0010 0                                | 0001                                                |                                              |
| 9. Comi    | mand         |                                   |                     |                         |                                       |                                                     |                                              |
|            |              |                                   | Page                |                         | 0010 0                                | 00                                                  | Page 8                                       |
|            |              |                                   | Command             |                         | 01                                    |                                                     | Program                                      |
| 10. Page   | Content      | hex                               | 1234567890          |                         |                                       |                                                     |                                              |
| 11. CRC    | check sum    | hex                               | 1E45                |                         |                                       |                                                     |                                              |

Response will be similar to a Read Page response (cf. 8.4.3)

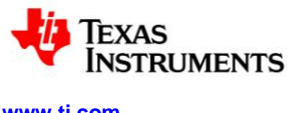

#### 8.6 Immobilizer Lock Page (DST80)

To lock a page of a DST80 transponder, follow these instructions:

- 1. Activate the DST80 Transponder tab
- 2. Choose the page to lock
- 3. Click on Lock Page
- 4. The transponder answers with a *Read Page* answer of the locked page viewable in the *RX Data from Reader* textbox (5a). Additionally the new *Page Lock Status* which is *Paged Locked* after a successful lock command is executed will be displayed in the top right corner (5b).

| 💀 AES Demo Software                                                                                 | × |
|----------------------------------------------------------------------------------------------------|---|
| File Settings                                                                                       |   |
| PaLFI Demo DST80 Transponder PEPS AES Transponder AES PEPS AES Training Seq Resonant Trimming About |   |
|                                                                                                    |   |
| Read Page 8 V Page Locked                                                                           |   |
| Battery Charge Battery Check                                                                        |   |
| Program Page 9 1122324455 Net programmed                                                            |   |
|                                                                                                    |   |
|                                                                                                    |   |
|                                                                                                    |   |
|                                                                                                    |   |
|                                                                                                    |   |
| Received Bytes                                                                                      |   |
| Page 2 Page 8 - LSB Page 8 Page 8 Page 8 Page 8 - MSB                                               |   |
| 00 11 22 33 44 55                                                                                   |   |
|                                                                                                    |   |
| C Serial Communication                                                                              |   |
| TX - Data to Reader                                                                                 |   |
| 01080432182227870F0AA1                                                                              |   |
| RX - Data from Reader         5a           01008007E00112233445522E5E457         CBC correct        |   |
|                                                                                                    |   |
|                                                                                                    | 1 |
| TBA-B300 SW01.08 +UHF on COM2 Com Port Search                                                       | : |

Figure 13: Example: Lock Page 8 (DST80)

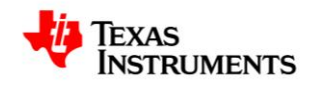

#### 8.6.1 Example: Lock Page 8 Telegram (DST80)

By clicking on *Lock Page* the software sends via *Serial Communication* following telegram based on the protocol described in 9.4: " 01080432182227870F0AA1". This data is assembled as follows:

Serial Communication Protocol

| Start | Length | Cmd | PB1 | No. TX<br>bits | TX bits | PB2 | No. RX<br>bytes | BCC |
|-------|--------|-----|-----|----------------|---------|-----|-----------------|-----|
| 01    | 08     | 04  | 32  | 18             | 222787  | 0F  | 0A              | A1  |

| Byte    | Abbreviation | Content                           | Example<br>Value | Explanation                                               |
|---------|--------------|-----------------------------------|------------------|-----------------------------------------------------------|
| 1       | Start        | Start Mark                        | 01               |                                                           |
| 2       | Length       | Length                            | 08               | 6 Byte<br>transmission<br>are following,<br>excluding BCC |
| 3       | Cmd          | Command                           | 04               | Cf. section 9.7                                           |
| 4       | PB1          | Data – Power Burst 1              | 32               | 50 ms Power<br>Burst                                      |
| 5       | No. TX bits  | Data – Number of Transmit<br>Bits | 18               | 3 Byte to<br>transmit to<br>transponder                   |
| 6, 7, 8 | TX bits      | Data – Transmit Bits              | 222787           | see following table                                       |
| 9       | PB2          | Data – Power Burst 2              | 0F               | No second<br>Power Burst                                  |
| 10      | No. RX bytes | Data – Number of Receive<br>Bytes | 0A               | 10 Byte<br>response<br>expected from<br>transponder       |
| 11      | BCC          | Block Check Character             | A1               | Cf. section 9.4                                           |

| LF Transmit Bits  | hex | 222787  |           |        |
|-------------------|-----|---------|-----------|--------|
| 12. Page          | hex | 22      | 0010 0010 |        |
| 13. Command       |     |         |           |        |
|                   |     | Page    | 0010 00   | Page 8 |
|                   |     | Command | 10        | Lock   |
| 14. CRC check sum | hex | 2787    |           |        |

Response will be similar to a Read Page response (cf. 8.4.3)

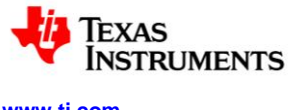

connection

#### www.ti.com

#### 8.7 Using the TPIC84134 Antenna Extension Board

Requirements:

- TBA-B300 Base Station
  - TPIC84134 Antenna Extension Board

To use the antenna extension board following steps are required:

1. Ensure the TPIC84134 is detected correctly by the reader and that both are detected by the Demo Software. This is indicated by the "+TPIC" addition after the reader name in the status bar.

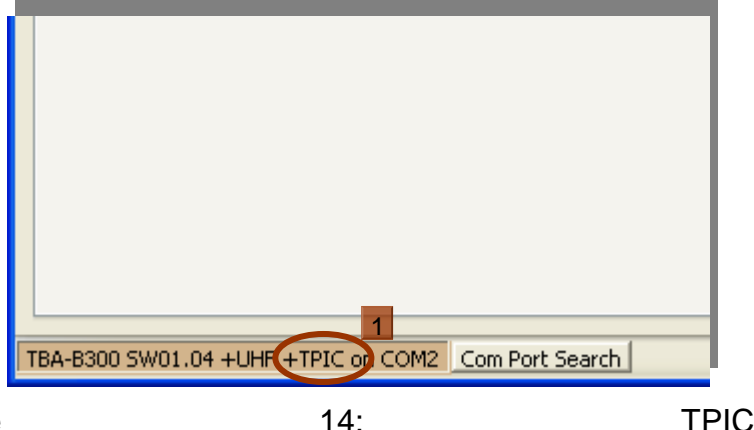

Figure

2. Activate the PEPS or AES PEPS tab dependant on which device should be used for PEPS communication (for details of PEPS communication refer to **8.3** for DST80 devices or to Error!

- Reference source not found, for AES devices) connected which 3. Choose the output on which the antenna is should be used. **TBA-B300** J1, J2 and J3 are the three standard antenna outputs. Usually connected to J1 is the Immobilizer Antenna, to J2 the Stick Antenna while J3 remains unused. The TPIC outputs in the dropdown box are numbered accordingly to the output numbering on the board. By picking a single TPIC Output Half Bridge Mode will be activated, which is normal operation. If two TPIC outputs are selected Full Bridge Mode is activated. This means the outputs are sending the LF- transmission with a 180 degree phase shift on the second output. Wired correctly to an antenna this means twice the peak-to-peak voltage. By picking **Default Antenna** the Base Station is configured for behaviour as though the TPIC would not have been connected. This means J2 is used for PEPS and J1 is used for Immobilizer.
- 4. Choose the desired peak-to-peak voltage (Vpp) on a single output

| Extended Antenna Configuration | on               |   |
|--------------------------------|------------------|---|
| PEPS Antenna Selection         | TPIC Out1        | * |
|                                | Half Bridge Mode |   |
| Gain 1 for data transmission   | 32 Vpp           |   |
|                                |                  |   |
|                                |                  |   |
|                                |                  |   |

Figure 15: Antenna Extension Configuration

5. Execute a PEPS command as described in corresponding sections.

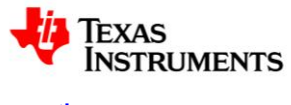

#### 9 Serial Communication Protocol Description

#### 9.1 RS232 / USB settings

The RI-ACC-ADR2-00 reader is designed for engineering purposes.

The data communication is performed via USB port but shows up as serial COM port on the PC side. The transmission parameters are 8 data bits, 1 stop bit, no parity and a speed of 9600 baud. No hardware or software handshake is used. The protocol data consists only of the following ASCII characters '0','1', ...,'9', 'A',...,'F'.

The data communication between the PC and the reader is performed within a frame structure.

#### 9.2 Setup Protocol

To setup or request parameter, the following *Setup* protocol has to be sent from the PC to the reader. This sets up the reader configuration.

| Start | Length | Cmd | Param1 |  | Param<br>N | BCC |
|-------|--------|-----|--------|--|------------|-----|
|-------|--------|-----|--------|--|------------|-----|

| BCC) |
|------|
|      |
|      |
|      |
|      |

| Command<br>ASCII | Description                  | Ν  | Parameter                                                                                                    | Parameter format      |
|------------------|------------------------------|----|----------------------------------------------------------------------------------------------------|-----------------------|
| '01'             | Read PWM timings             | 8  | ToffH, TonH, ToffL, TonL                                                                                                    | 2 byte for each in us |
| '03'             | Write PWM timings            | 8  | ToffH, TonH, ToffL, TonL                                                                                                    | 2 byte for each in us |
| '05'             | Read Version<br>Information  | 4  | SW_major, SW_minor, HW_major, HW_minor                                                                                                    | 1 byte for each       |
| '07'             | Set Mode Control bytes       | 2  | MCW1, MCW2                                                                                                    | 1 byte for each       |
| '11'             | Read PPM<br>timings          | 8  | Toff, TonH, TonSC, TonL                                                                                                    | 2 byte for each in us |
| '13'             | Write PPM timings            | 8  | Toff, TonH, TonSC, TonL                                                                                                    | 2 byte for each in us |
|                  |                              |    |                                                                                                    |                       |
| ʻ17'             | Write BLC timings<br>part I  | 12 | T <sub>SOF_ON</sub> , T <sub>SOF_OFF</sub> ,<br>T <sub>LOW_ON</sub> , T <sub>LOW_OFF</sub> , T <sub>HIGH_ON</sub> , T <sub>HIGH_OFF</sub> | 2 byte for each in us |
| '1B'             | Write BLC timings<br>part II | 10 | T <sub>EOF_ON</sub> , T <sub>EOF_OFF</sub> , T <sub>WAKE_ON</sub> , T <sub>WAKE_OFF</sub> , PEPS_Pattern, Immo_Pattern                    | 2 byte for each in us |
| '19'             | Read BLC timings<br>part I   | 12 | T <sub>SOF_ON</sub> , T <sub>SOF_OFF</sub> ,<br>T <sub>LOW ON</sub> , T <sub>LOW OFF</sub> , T <sub>HIGH ON</sub> , T <sub>HIGH OFF</sub> | 2 byte for each in us |
| '1D'             | Read BLC timings<br>part II  | 10 | T <sub>EOF_ON</sub> , T <sub>EOF_OFF</sub> , T <sub>WAKE_ON</sub> , T <sub>WAKE_OFF</sub> ,<br>PEPS_Pattern, Immo_Pattern                 | 2 byte for each in us |
| '31'             | Read Power Burst<br>timings  | 14 | Charge, Programtime 64bit, Programtime 128bit, Encryption time, Mutual Authentication                                                     | 2 byte for each,      |
| '33'             | Write Power Burst<br>timings | 14 | Time, MCU Access Time (Supported only by TBA-B300 for AES Pairing Demo Mode).                                                             | in ms                 |

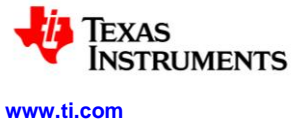

# 9.3 Setup Response Protocol

Setup information from the Reader to the PC is transmitted using following Setup Response protocol.

|       |        |     |         | <br>- |     |
|-------|--------|-----|---------|-------|-----|
| Start | Length | Cmd | Param 1 | Param | BCC |
|       | _      |     |         | N     |     |

| Block | Abbreviation | Content                                        |
|-------|--------------|------------------------------------------------|
| 1     | Start        | Start Mark                                     |
| 2     | Length       | Length (following number of bytes without BCC) |
| 3     | Cmd          | Command                                        |
| 4 N   | Param        | Setup Parameter                                |
| N+1   | BCC          | Block Check Character                          |

#### 9.3.1 Setup Protocol Examples

#### 9.3.1.1 "Get Version Information"

#### Request:

| Block | ASCII | Hex   | Content               | Description                                      |
|-------|-------|-------|-----------------------|--------------------------------------------------|
| 1     | '01'  | 30,31 | Start Mark            | Start of Protocol Frame                          |
| 2     | '01'  | 30,31 | Length                | 1 byte follow excluding BCC                      |
| 3     | '05'  | 30,35 | Command               | Read Version Information                         |
| 4     | '04'  | 30,34 | Block Check Character | BCC over previous blocks excluding Start<br>Mark |

#### Response:

| Block | ASCII | Hex   | Content               | Description                                      |
|-------|-------|-------|-----------------------|--------------------------------------------------|
| 1     | '01'  | 30,31 | Start Mark            | Start of Protocol Frame                          |
| 2     | '05'  | 30,35 | Length                | 5 bytes follow excluding BCC                     |
| 3     | '00'  | 30,30 | Command               | Normal mode: 00hex                               |
| 4     | '02'  | 30,32 | Data                  | Software Version major                           |
| 5     | '03'  | 30,33 | Data                  | Software Version minor                           |
| 6     | '04'  | 30,34 | Data                  | Hardware Version major                           |
| 7     | '02'  | 30,32 | Data                  | Hardware Version minor                           |
| 8     | '02'  | 30,32 | Block Check Character | BCC over previous blocks excluding Start<br>Mark |

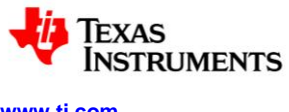

#### 9.4 Common Immobilizer Downlink Protocol

To initiate an action, following *Request* protocol has to be sent from the PC to the reader.

| Start | Length                               | Cmd     | PB1                                                    | No. TX bits                    | TX bits    | PB2 | No.<br>bytes | RX | BCC |  |  |  |  |
|-------|--------------------------------------|---------|--------------------------------------------------------|--------------------------------|------------|-----|--------------|----|-----|--|--|--|--|
| Block | Abbreviation                         |         | Content                                                |                                |            |     |              |    |     |  |  |  |  |
| 1     | Start                                |         |                                                        | Start Mark                     | Start Mark |     |              |    |     |  |  |  |  |
| 2     | Len                                  | ngth    |                                                        | Length                         |            |     |              |    |     |  |  |  |  |
| 3     | Cm                                   | d       |                                                        | Command                        |            |     |              |    |     |  |  |  |  |
| 4     | PB1<br>No. TX bits<br>TX bits<br>PB2 |         | Data - Power Burst 1<br>Data - Number of Transmit Bits |                                |            |     |              |    |     |  |  |  |  |
| 5     |                                      |         |                                                        |                                |            |     |              |    |     |  |  |  |  |
| 4 N   |                                      |         | Data - Transmit Bits<br>Data - Power Burst 2           |                                |            |     |              |    |     |  |  |  |  |
| N+1   |                                      |         |                                                        |                                |            |     |              |    |     |  |  |  |  |
| N+2   | No.                                  | RX byte | es                                                     | Data - Number of Receive Bytes |            |     |              |    |     |  |  |  |  |
| N+3   | BCC                                  |         |                                                        | Block Check Character          |            |     |              |    |     |  |  |  |  |

Start Mark

The Start Mark identifies the beginning of the Request protocol. It is represented by the ASCII characters '01'.

Length

The *Length* indicates the number of the following Command and Data bytes (Power Burst 1, Number of Transmit Bits, Transmit Bits, Power Burst 2 and Number of Receive Bytes).

Command

The *Command* defines the mode in which the controller operates. For definition of the command bytes see section 9.7.

Data – Power Burst 1

The Data – Power Burst 1 parameter specifies the duration of the transponder charge burst in milliseconds.

Data - Number TX Bits

The Data – Number TX Bits parameter specifies the amount of bits to be transferred to the transponder.

Data – Transmit Bits

The Data – Transmit Bits contains the information to be transferred to the transponder.

Data – Power Burst 2

The Data – Power Burst 2 parameter specifies the duration of the transponder program or encrypt burst in milliseconds.

Data – Number RX Bytes

The Data - Number RX Bytes parameter specifies the expected amount of bytes responded by a transponder.

Block Check Character See section 9.6 for details.

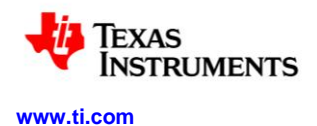

#### 9.5 Common Immobilizer Response Protocol

Data information from the Reader to the PC is transmitted using following Response protocol.

Start Length Cmd RX bytes BCC

| Block | Abbreviation | Content               |
|-------|--------------|-----------------------|
| 1     | Start        | Start Mark            |
| 2     | Length       | Length                |
| 3     | Cmd          | Command               |
| 4 N   | RX bytes     | Data - Receive Bytes  |
| N+1   | BCC          | Block Check Character |

Start Mark

The Start Mark identifies the beginning of the Response protocol. It is represented by the ASCII characters '01'.

Length

The *Length* indicates the number of the following Command and Data blocks.

Command

The *Command* defines the mode in which the controller operates. For definition of the command bytes see section 9.7.

Data – Receive Bytes

The Data – Receive Bytes consists of the data information transferred by a transponder beginning with the transponder Start Byte.

BCC

See section 9.6 for details.

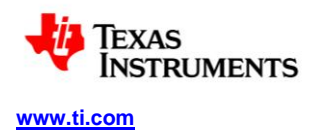

#### 9.6 Block Check Character

The data integrity of the serial communication protocols is secured by the provided Block Check Character (BCC). The *BCC* is the one-block value of the Longitudinal Redundancy Check calculation (Xor'ed blocks) of the preceding blocks. The BCC is calculated over all bytes of the incoming and outgoing data excluding the start byte. The BCC is always the last byte of the outgoing or incoming data. The user can calculate the BCC over the received data and compare it with the received BCC for error detection.

The sample code below shows a calculation routine for the Block Check Character which is calculated by the use of a Longitudinal Redundancy Check (LRC). It returns the BCC as a byte value.

```
public byte LRC_calc(byte[] bytes, int length)
{
    int Irc;
    Irc = bytes[0];
    for (int i = 1; i < length; i++)
    {
            Irc = Irc ^ bytes[i];
    }
    return (byte)(Irc);
}</pre>
```

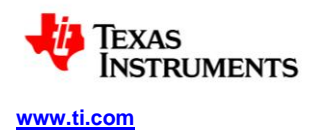

11-07-21-024 - Rev. 1.0 - 2013-08-15

#### 9.7 Command Byte Definition

Every Serial Communication Protocol uses command bytes, which are defined as follows:

1<sup>st</sup> Byte CMD

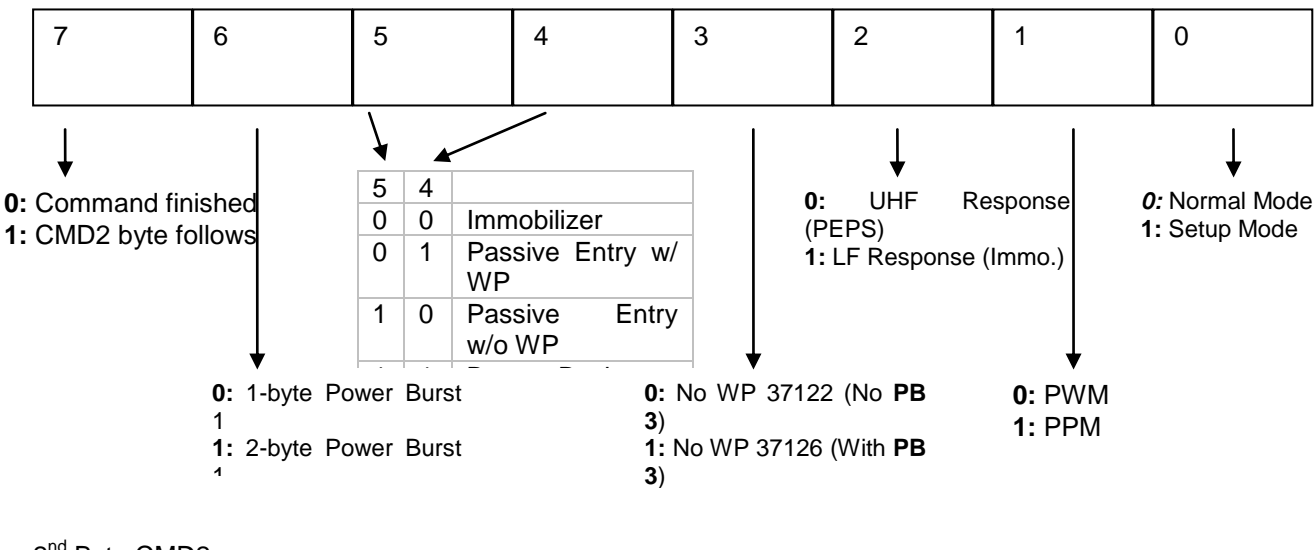

2<sup>nd</sup> Byte CMD2

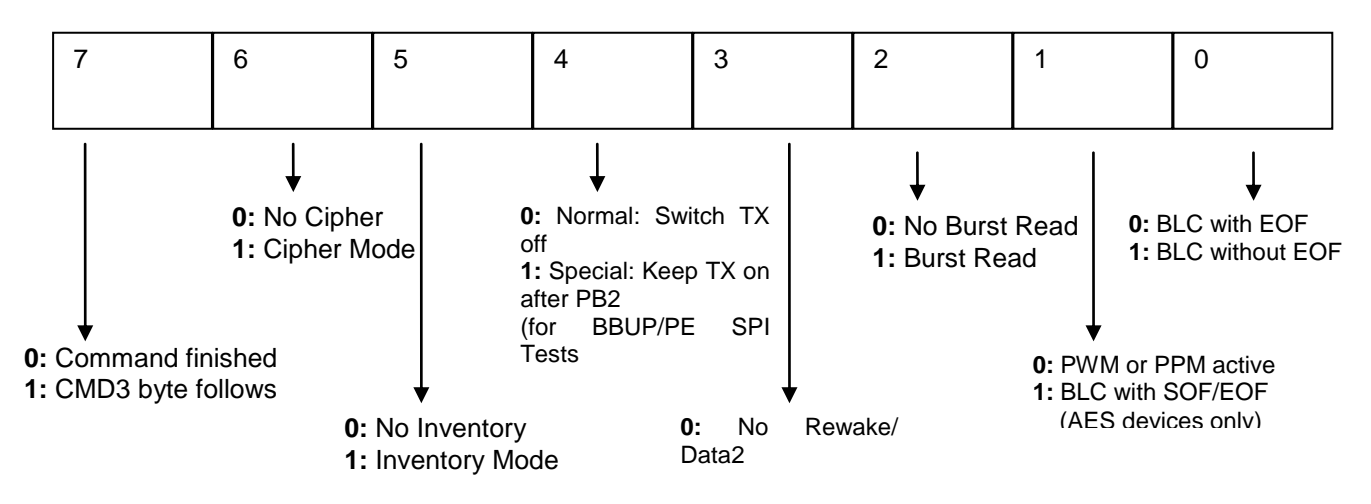

3<sup>rd</sup> Byte CMD3

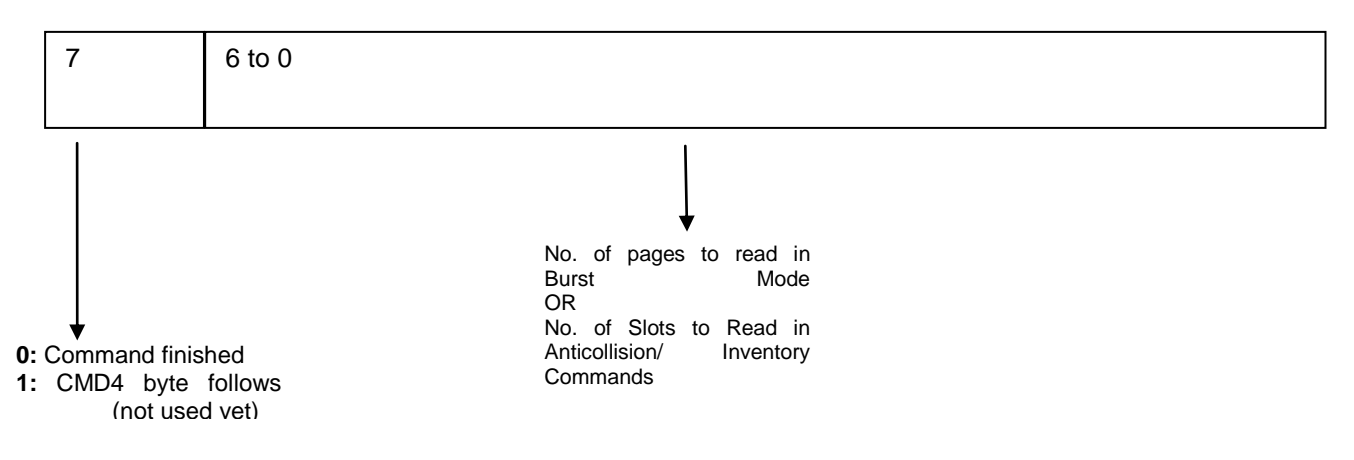

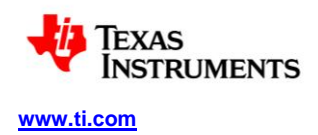

# 9.8 Specific Protocols

#### 9.8.1 CRAID PEPS Downlink Protocol

| Start | Len      | Cmd     | Wake_Dur | Wake_Len    | Wake_Pat |     |
|-------|----------|---------|----------|-------------|----------|-----|
|       |          |         |          |             |          |     |
|       | DD_Burst | TX_Data | Data     | Final_Burst | RX_Bytes | BCC |

| Abbreviation | Content                | Example | Explanation                                                                                                    |
|--------------|------------------------|---------|----------------------------------------------------------------------------------------------------|
| Start        | Start                  | 01      | Start of Telegram                                                                                                    |
| Len          | Length                 | 0A      | Following Bytes in Telegram (in Byte excluding BCC)                                                                             |
| Cmd          | Command                | 1A      | Cf. section 9.7                                                                                                    |
| Wake_Dur     | Wake Burst Duration    | 04      | 4 ms Wake Burst                                                                                                    |
| Wake_Len     | Wake Pattern<br>Length | 10      | Bit Count of WP. (Hex! Here 16<br>Bits)                                                                                         |
| Wake_Pat     | Wake Pattern           | 5555    |                                                                                                    |
| DD_Burst     | Data Delay Burst       | 01      | 1 ms Burst between Wake Pattern and Data                                                                                        |
| TX_Data      | Amount of Data (TX)    | 08      | 8 Bits of Data following                                                                                                    |
| Data         | Transmitted Data       | C2      | Data to transmit<br>If C2 is transmitted as Data, the<br>CRAID will measure the 3D-LF<br>RSSI and include it in its<br>response |
| Final_Burst  | Add Power Burst        | 04      | 4 ms Burst after Data to measure the LF RSSI                                                                                    |
| RX_Bytes     | Number Rx Bytes        | 00      | No LF response expected                                                                                                    |
| BCC          | Block Check Char       | C1      | BCC over Message                                                                                                    |

# 9.8.2 CRAID PEPS Response / RKE Protocol

|     | Start    | Len  |      | PID     | Status   | Key #   | Serial #    | ManuC       |           |         |
|-----|----------|------|------|---------|----------|---------|-------------|-------------|-----------|---------|
|     |          |      |      |         |          |         |             |             |           |         |
|     |          | Coun | ter  | Signa   | ature    | LF RSSI | UHF RSSI    | BCC         |           |         |
|     |          |      |      |         |          |         |             |             |           |         |
| Ab  | breviati | on   | Con  | tent    |          | Example | Explanation | on          |           |         |
| Sta | rt       |      | Star | t       |          | 01      | Start of Te | legram      |           |         |
| Ler | l        |      | Leng | gth     |          | 10      | Following   | Bytes in Te | elegram ( | in Byte |
|     |          |      |      |         |          |         | excluding l | BCC)        |           |         |
| PIC | )        |      | Prot | ocol Id | entifier | 00      | RKE Proto   | col ID: 00h |           |         |
| Sta | itus     |      | Stat | us Byte | ;        | 11      | Bit7: Exter | nsion Bit   |           |         |
|     |          |      |      |         |          |         | Bit6- Bit2: | Action Code | е         |         |
|     |          |      |      |         |          |         | Bit1- Bit0: | Reader Cor  | nmand     |         |
| Ke  | y #      |      | Key  | Numbe   | ər       | 11      |             |             |           |         |
| Sei | rial #   |      | Seri | al Num  | ber      | 69E517  |             |             |           |         |
| Ма  | nuC      |      | Man  | ufactur | er Code  | 94      |             |             |           |         |

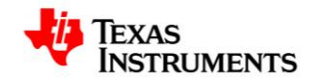

www.ti.com

11-07-21-024 - Rev. 1.0 - 2013-08-15

| Counter   | 16 Bit Counter   | 1162                 |                                                                                                    |
|-----------|------------------|----------------------|----------------------------------------------------------------------------------------------------|
| Signature | 24 Bit Signature | 9D482B               |                                                                                                    |
| LF RSSI   | 3D- LF RSSI Data | 6F49 <mark>37</mark> | Byte2:<br>X-Axis LF- RSSI in range from 00h<br>to FFh<br>Byte1:<br>Y-Axis LF- RSSI in range from 00h<br>to FFh<br>Byte0:<br>Z-Axis LF- RSSI in range from 00h<br>to FFh |
| UHF RSSI  | UHF RSSI Data    | 69                   | RSSI value of UHF transmission                                                                                                    |
| BCC       | Block Check Char | 1A                   | BCC over Message                                                                                                    |

#### 9.8.3 DST80 Immobilizer Downlink Protocol

| Start | Len   | Cmd      | Wake_Dur | TX_Data | Page |  |
|-------|-------|----------|----------|---------|------|--|
|       |       |          |          |         |      |  |
|       | Burst | RX_Bytes | BCC      |         |      |  |

| Abbreviation | Content             | Example | Explanation                                            |
|--------------|---------------------|---------|--------------------------------------------------------|
| Start        | Start               | 01      | Start of Telegram                                      |
| Len          | Length              | 06      | Following Bytes in Telegram (in<br>Byte excluding BCC) |
| Cmd          | Command             | 04      | Cf. section 9.7                                        |
| Wake_Dur     | Wake Burst Duration | A0      | 160 ms Wake Burst                                      |
| TX_Data      | Amount of Data (TX) | 08      | 8 Bits of Data following                               |
| Page         | Page Select         | 0C      | Page index to read from<br>Transponder                 |
|              |                     |         | Page 1: 04                                             |
|              |                     |         | Page 2: 08                                             |
|              |                     |         | Page 3: 0C etc.                                        |
| Burst        | Data Delay Burst    | 00      | No Burst before transmitting data                      |
| RX_Bytes     | Number Rx Bytes     | 0A      | Amount of Bytes demanded as                            |
|              |                     |         | response                                               |
| BCC          | Block Check Char    | AC      | BCC over Message                                       |

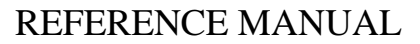

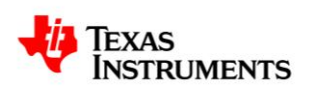

#### 9.8.4 Resonant Trimming Protocols

The used protocol depends on the chosen device. There are following device types available:

- 1. RAIDAES (ES3 and newer) An AES device of the ES3 chip generation or newer (e.g. CRAIDAES)
- 2. RAIDAES (ES2 and older) An AES device of the ES2 chip generation or older.
- 3. Others Any other (non-AES) device (e.g. CRAID).

#### 9.8.4.1 Get Frequency Protocol (non-AES)

Start Len Device Channel Password Plucks & LQ

Cycles BCC

| Abbreviation | Content          | Example | Explanation                       |
|--------------|------------------|---------|-----------------------------------|
| Start        | Probe Test Start | 02      | The startbyte is dependant on the |
|              |                  |         | Reader which is used:             |
|              |                  |         | <u>Probe Test Box:</u>            |
|              |                  |         | Startbyte: 01                     |
|              |                  |         | <u>TBA-B300:</u>                  |
|              |                  |         | Startbyte: 02                     |
| Len          | Length           | 05      | Following Bytes in Telegram (in   |
|              |                  |         | Byte excluding BCC)               |
| Device       | Device ID        | 7E      |                                   |
| Channel      | Channel ID       | 18      | 0x18: Measure RF1                 |
|              |                  |         | 0x28: Measure RF2                 |
|              |                  |         | 0x38: Measure RF3                 |
| Password     | Password         | 5A      | Password to unlock Probe Test     |
|              |                  |         | Mode                              |
| Plucks & LQ  | Number of Plucks | A1      | Bit7-Bit4: Num Plucks\            |
|              | and L & Q Info   |         | Bit3-Bit0: L & Q Info             |
| Cycles       | Number of Cycles | 0A      | Number of measure clock cycles    |
|              |                  |         | per pluck                         |
| BCC          | Block Check      | 92      | BCC over Message                  |
|              | Character        |         |                                   |

#### 9.8.4.2 Get Frequency Response Protocol (non-AES)

| Start Len Device C | hannel Freq LSB | Freq MSB | BCC |
|--------------------|-----------------|----------|-----|
|--------------------|-----------------|----------|-----|

| Abbreviation | Content    | Example | Explanation                                                 |
|--------------|------------|---------|-------------------------------------------------------------|
| Start        | Start mark | 01      |                                                             |
| Len          | Length     | 04      | Following Bytes in Telegram (in Byte excluding BCC)         |
| Device       | Device ID  | 7E      |                                                             |
| Channel      | Channel ID | 18      | 0x18: Channel RF1<br>0x28: Channel RF2<br>0x38: Channel RF3 |

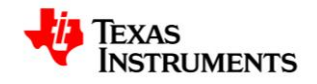

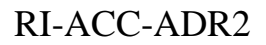

www.ti.com

11-07-21-024 - Rev. 1.0 - 2013-08-15

| Freq LSB | LSB of frequen          | cy 70 | In this                                          | example:                      |
|----------|-------------------------|-------|--------------------------------------------------|-------------------------------|
|          | value                   |       | Measured va                                      | alue: 0670h                   |
| Freq MSB | MSB of frequent         | су 06 | =                                                | 1648d                         |
|          |                         |       | Frequency= 10 <sup>A</sup><br>value * 45.2112) = | 7 / (measured<br>= 134.21 kHz |
| BCC      | Block Chee<br>Character | ck 92 | BCC over Messag                                  | je                            |

# 9.8.4.3 Direct Trimming Protocol (non-AES)

Start Len Device Channel Password Trim Byte BCC

| Abbreviation | Content             | Example | Explanation                       |
|--------------|---------------------|---------|-----------------------------------|
| Start        | Probe Test Start    | 02      | The startbyte is dependant on the |
|              |                     |         | Reader which is used:             |
|              |                     |         | Probe Test Box:                   |
|              |                     |         | Startbyte: 01                     |
|              |                     |         | <u>TBA-B300:</u>                  |
|              |                     |         | Startbyte: 02                     |
| Len          | Length              | 04      | Following Bytes in Telegram (in   |
|              |                     |         | Byte excluding BCC)               |
| Device       | Device ID           | 7E      |                                   |
| Channel      | Channel ID          | 14      | 0x14: Trim Byte RF1               |
|              |                     |         | 0x24: Trim Byte RF2               |
|              |                     |         | 0x34: Trim Byte RF3               |
| Password     | Password            | 5A      | Password to unlock Probe Test     |
|              |                     |         | Mode                              |
| Trim Byte    | Trimming value      | 3C      | Value between 00h and 7Fh         |
|              | which will be       |         | which determines the capacitance  |
|              | programmed to the   |         | of the resonant capacitor         |
|              | Capacitive Trimming |         |                                   |
|              | Array               |         |                                   |
| BCC          | Block Check         | 08      | BCC over Message                  |
|              | Character           |         |                                   |

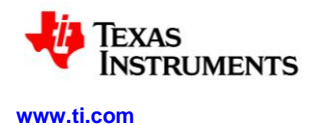

# 9.8.4.4 Direct Trimming Response Protocol (non-AES)

Start Len Device Channel BCC

| Abbreviation | Content            |       | Example | Explanation                                                       |  |
|--------------|--------------------|-------|---------|-------------------------------------------------------------------|--|
| Start        | Start mark         |       | 01      | Start of Telegram                                                 |  |
| Len          | Length             |       | 02      | Following Bytes in Telegram (ir<br>Byte excluding BCC)            |  |
| Device       | Device ID          |       | 7E      |                                                                   |  |
| Channel      | Channel ID         |       | 14      | 0x14: Trim Byte RF1<br>0x24: Trim Byte RF2<br>0x34: Trim Byte RF3 |  |
| BCC          | Block<br>Character | Check | 68      | BCC over Message                                                  |  |

#### 9.8.4.5 Get Frequency Protocol (AES)

Start Len Device Mode Channel Plucks & Cycles BCC

| Abbreviation    | Content                     | Example | Explanation                                                                                                    |  |  |
|-----------------|-----------------------------|---------|----------------------------------------------------------------------------------------------------|--|--|
| Start           | Probe Test Start            | 02      | Start of Telegram                                                                                                    |  |  |
| Len             | Length                      | 04      | Following Bytes in Telegram (in Byte excluding BCC)                                                                                                |  |  |
| Device          | Device ID                   | CE      |                                                                                                    |  |  |
| Mode            | Mode Byte                   | 1A      | Mode: Measure Frequency                                                                                                    |  |  |
| Channel         | Channel ID                  | 11      | ES3ornewer:0x19: Measure RF10x1A: Measure RF20x1A: Measure RF20x1B:0x1B:MeasureRF3ES2 or older:0x11: Measure RF10x12: Measure RF20x13: Measure RF3 |  |  |
| Plucks & Cycles | Number of Plucks and Cycles | 0A      | Bit7-Bit4: Plucks<br>Bit3-Bit0: Cycles                                                                                                    |  |  |
| BCC             | Block Check Char            | 92      | BCC over Message                                                                                                    |  |  |

#### 9.8.4.6 Get Frequency Response Protocol (AES)

Start Len Device Mode Channel Freq LSB Freq MSB BCC

| Abbreviation | Content    | Example | Explanation                                         |
|--------------|------------|---------|-----------------------------------------------------|
| Start        | Start mark | 01      |                                                     |
| Len          | Length     | 05      | Following Bytes in Telegram (in Byte excluding BCC) |
| Device       | Device ID  | CE      |                                                     |
| Mode         | Mode Byte  | 1A      | Mode: Measure Frequency                             |

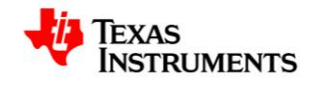

www.ti.com

11-07-21-024 - Rev. 1.0 - 2013-08-15

| Channel  | Channel ID               | 18 | 0x18: Channel RF1                                         |  |
|----------|--------------------------|----|-----------------------------------------------------------|--|
| Freq LSB | LSB of frequency value   | 70 | 0x28: Channel RF2<br>0x38: Channel RF3                    |  |
| Freq MSB | MSB of frequency value   | 06 | In this example:<br>Measured value: 0670h<br>= 1648d      |  |
|          |                          |    | Frequency= 10^7 / (measured value * 45.2112) = 134.21 kHz |  |
| BCC      | Block Check<br>Character | 92 | BCC over Message                                          |  |

# 9.8.4.7 Direct Trimming Protocol (AES)

# Start Len Device Mode Channel Trim Byte BCC

| Abbreviation | Content          | Example | Explanation                                                                                                    |  |
|--------------|------------------|---------|----------------------------------------------------------------------------------------------------|--|
| Start        | Probe Test Start | 02      | The startbyte is dependant on the<br>Reader which is used:<br><u>Probe Test Box:</u><br>Startbyte: 01<br><u>TBA-B300:</u><br>Startbyte: 02 |  |
| Len          | Length           | 04      | Following Bytes in Telegram (in Byte excluding BCC)                                                                                        |  |
| Device       | Device ID        | CE      |                                                                                                    |  |
| Mode         | Mode Byte        | 0D      | Mode: Program Trim Byte                                                                                                    |  |
| Channel      | Channel ID       | 01      | 0x01: Program RF1<br>0x02: Program RF2<br>0x04: Program RF3                                                                                |  |
| Trim Byte    | Trim Byte        | 3F      | Value between 00h and 7Fh<br>which determines the capacitance<br>of the resonant capacitor                                                 |  |
| BCC          | Block Check Char | C3      | BCC over Message                                                                                                    |  |

# 9.8.4.8 Direct Trimming Response Protocol (AES)

|              | Start Len Device | Mode Cha | nnel BCC                                                    |
|--------------|------------------|----------|-------------------------------------------------------------|
| Abbreviation | Content          | Example  | Explanation                                                 |
| Start        | Start mark       | 01       |                                                             |
| Len          | Length           | 03       | Following Bytes in Telegram (in<br>Byte excluding BCC)      |
| Device       | Device ID        | CE       |                                                             |
| Mode         | Mode Byte        | 0D       | Mode: Program Trim Byte                                     |
| Channel      | Channel ID       | 01       | 0x01: Program RF1<br>0x02: Program RF2<br>0x04: Program RF3 |
| BCC          |                  | C3       | BCC over Message                                            |

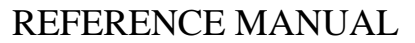

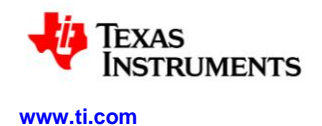

# 9.9 UHF Passive Entry/ Passive Start / Remote Keyless Entry Protocol

#### 9.9.1 Communication Link Settings

| • | Carrier frequency:                | 868.34 MHz |
|---|-----------------------------------|------------|
| • | FSK deviation:                    | 20.6 kHz   |
| • | Modulation:                       | GFSK       |
| • | Data rate:                        | 38.4kBaud  |
| • | Receiver bandwidth:               | 101.6 kHz  |
| • | Transmitter output power:         | -5 dBm     |
| • | Manchester coding:                | disabled   |
| • | Data whitening:                   | disabled   |
| • | Automatic Frequency compensation: | enabled    |
| • | Forward Error Correction:         | disabled   |
|   | 9.9.2 Communication Protocol      |            |
| • | Total length:                     | 24 bytes   |
| • | Preamble length:                  | 4 bytes    |

| • | Preamble length:    | 4 bytes                            |
|---|---------------------|------------------------------------|
| • | Sync word:          | 2 bytes (D391hex)                  |
| • | Data length:        | 16 bytes                           |
| - | Protocol Identifier | 8 bit                              |
| - | Key number          | 8 bit                              |
| - | Serial number       | 24 bit                             |
| - | Manufacturer Code   | 8 bit                              |
| - | Counter Value       | 16 bit                             |
| - | Signature           | 24 bit                             |
| - | Dummy Byte          | 8 bit                              |
| - | Dummy Bits          | 2 bit                              |
| - | LF RSSI RF3         | 10 bit; Is set to zero in RKE-Mode |
| - | LF RSSI RF2         | 10 bit; Is set to zero in RKE-Mode |
| - | LF RSSI RF1         | 10 bit; Is set to zero in RKE-Mode |
| • | UHF RSSI, LQI, CRC: | 2 bytes                            |

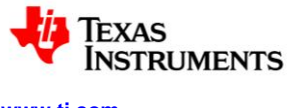

#### **10 EVM Important Notice**

#### 10.1 EVALUATION BOARD/KIT/MODULE (EVM) ADDITIONAL TERMS

Texas Instruments (TI) provides the enclosed Evaluation Board/Kit/Module (EVM) under the following conditions:

The user assumes all responsibility and liability for proper and safe handling of the goods. Further, the user indemnifies TI from all claims arising from the handling or use of the goods.

Please read the User's Guide and, specifically, the Warnings and Restrictions notice in the User's Guide prior to handling the product. This notice contains important safety information about temperatures and voltages. For additional information on TI's environmental and/or safety programs, please visit www.ti.com/esh or contact TI.

No license is granted under any patent right or other intellectual property right of TI covering or relating to any machine, process, or combination in which such TI products or services might be or are used. TI currently deals with a variety of customers for products, and therefore our arrangement with the user is not exclusive. TI assumes no liability for applications assistance, customer product design, software performance, or infringement of patents or services described herein.

Mailing Address: Texas Instruments Post Office Box 655303 Dallas, Texas 75265

Copyright 2011, Texas Instruments Incorporated

#### **10.2 REGULATORY COMPLIANCE INFORMATION**

As noted in the EVM User's Guide and/or EVM itself, this EVM and/or accompanying hardware may or may not be subject to the Federal Communications Commission (FCC) and Industry Canada (IC) rules

For EVMs not subject to the above rules, this evaluation board/kit/module is intended for use for ENGINEERING DEVELOPMENT, DEMONSTRATION OR EVALUATION PURPOSES ONLY and is not considered by TI to be a finished end product fit for general consumer use. It generates, uses, and can radiate radio frequency energy and has not been tested for compliance with the limits of computing devices pursuant to part 15 of FCC or ICES-003 rules, which are designed to provide reasonable protection against radio frequency interference. Operation of the equipment may cause interference with radio communications, in which case the user at his own expense will be required to take whatever measures may be required to correct this interference.

#### General Statement for EVMs including a radio

User Power/Frequency Use Obligations: This radio is intended for development/professional use only in legally allocated frequency and power limits. Any use of radio frequencies and/or power availability of this EVM and its development application(s) must comply with local laws governing radio spectrum allocation and power limits for this evaluation module. It is the user's sole responsibility to only operate this radio in legally acceptable frequency space and within legally mandated power limitations. Any exceptions to this is strictly prohibited and unauthorized by Texas Instruments unless user has obtained appropriate experimental/development licenses from local regulatory authorities, which is responsibility of user including its acceptable authorization.

#### For EVMs annotated as FCC – FEDERAL COMMUNICATIONS COMMISSION Part 15 Compliant

#### Caution

This device complies with part 15 of the FCC Rules. Operation is subject to the following two conditions: (1) This device may not cause harmful interference, and (2) this device must accept any interference received, including interference that may cause undesired operation.

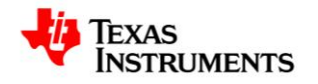

Changes or modifications not expressly approved by the party responsible for compliance could void the user's authority to operate the equipment.

#### FCC Interference Statement for Class A EVM devices

This equipment has been tested and found to comply with the limits for a Class A digital device, pursuant to part 15 of the FCC Rules. These limits are designed to provide reasonable protection against harmful interference when the equipment is operated in a commercial environment. This equipment generates, uses, and can radiate radio frequency energy and, if not installed and used in accordance with the instruction manual, may cause harmful interference to radio communications. Operation of this equipment in a residential area is likely to cause harmful interference in which case the user will be required to correct the interference at his own expense.

#### FCC Interference Statement for Class B EVM devices

This equipment has been tested and found to comply with the limits for a Class B digital device, pursuant to part 15 of the FCC Rules. These limits are designed to provide reasonable protection against harmful interference in a residential installation. This equipment generates, uses and can radiate radio frequency energy and, if not installed and used in accordance with the instructions, may cause harmful interference to radio communications. However, there is no guarantee that interference will not occur in a particular installation. If this equipment does cause harmful interference to radio or television reception, which can be determined by turning the equipment off and on, the user is encouraged to try to correct the interference by one or more of the following measures:

- Reorient or relocate the receiving antenna.
- Increase the separation between the equipment and receiver.
- Connect the equipment into an outlet on a circuit different from that to which the receiver is connected.
- Consult the dealer or an experienced radio/TV technician for help.

#### For EVMs annotated as IC – INDUSTRY CANADA Compliant

This Class A or B digital apparatus complies with Canadian ICES-003.

Changes or modifications not expressly approved by the party responsible for compliance could void the user's authority to operate the equipment.

#### Concerning EVMs including radio transmitters

This device complies with Industry Canada licence-exempt RSS standard(s). Operation is subject to the following two conditions: (1) this device may not cause interference, and (2) this device must accept any interference, including interference that may cause undesired operation of the device.

#### Concerning EVMs including detachable antennas

Under Industry Canada regulations, this radio transmitter may only operate using an antenna of a type and maximum (or lesser) gain approved for the transmitter by Industry Canada. To reduce potential radio interference to other users, the antenna type and its gain should be so chosen that the equivalent isotropically radiated power (e.i.r.p.) is not more than that necessary for successful communication.

This radio transmitter has been approved by Industry Canada to operate with the antenna types listed in the user guide with the maximum permissible gain and required antenna impedance for each antenna type indicated. Antenna types not included in this list, having a gain greater than the maximum gain indicated for that type, are strictly prohibited for use with this device.

Cet appareil numérique de la classe A ou B est conforme à la norme NMB-003 du Canada.

Les changements ou les modifications pas expressément approuvés par la partie responsable de la conformité ont pu vider l'autorité de l'utilisateur pour actionner l'équipement.

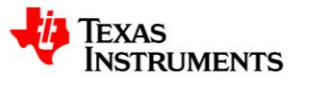

#### Concernant les EVMs avec appareils radio

Le présent appareil est conforme aux CNR d'Industrie Canada applicables aux appareils radio exempts de licence. L'exploitation est autorisée aux deux conditions suivantes : (1) l'appareil ne doit pas produire de brouillage, et (2) l'utilisateur de l'appareil doit accepter tout brouillage radioélectrique subi, même si le brouillage est susceptible d'en compromettre le fonctionnement.

#### Concernant les EVMs avec antennes détachables

Conformément à la réglementation d'Industrie Canada, le présent émetteur radio peut fonctionner avec une antenne d'un type et d'un gain maximal (ou inférieur) approuvé pour l'émetteur par Industrie Canada. Dans le but de réduire les risques de brouillage radioélectrique à l'intention des autres utilisateurs, il faut choisir le type d'antenne et son gain de sorte que la puissance isotrope rayonnée équivalente (p.i.r.e.) ne dépasse pas l'intensité nécessaire à l'établissement d'une communication satisfaisante.

Le présent émetteur radio a été approuvé par Industrie Canada pour fonctionner avec les types d'antenne énumérés dans le manuel d'usage et ayant un gain admissible maximal et l'impédance requise pour chaque type d'antenne. Les types d'antenne non inclus dans cette liste, ou dont le gain est supérieur au gain maximal indiqué, sont strictement interdits pour l'exploitation de l'émetteur.

#### **10.3 Important Notice for Users of this Product in Japan**

#### This development kit is NOT certified as Confirming to Technical Regulations of Radio Law of Japan!

If you use this product in Japan, you are required by Radio Law of Japan to follow the instructions below with respect to this product:

Use this product in a shielded room or any other test facility as defined in the notification \#173 issued by Ministry of Internal Affairs and Communications on March 28, 2006, based on Sub-section 1.1 of Article 6 of the Ministry's Rule for Enforcement of Radio Law of Japan,

Use this product only after you obtained the license of Test Radio Station as provided in Radio Law of Japan with respect to this product, or

Use of this product only after you obtained the Technical Regulations Conformity Certification as provided in Radio Law of Japan with respect to this product. Also, please do not transfer this product, unless you give the same notice above to the transferee. Please note that if you could not follow the instructions above, you will be subject to penalties of Radio Law of Japan.

Texas Instruments Japan Limited

(address) 24-1, Nishi-Shinjuku 6 chome, Shinjukku-ku, Tokyo, Japan

http://www.tij.co.jp

ご使用にあたっての注意 本開発キットは技術基準適合証明を受けておりません。

本製品のご使用に際しては、電波法遵守のため、以下のいずれかの措置を取っていただく必要がありますのでご注意ください。

(1) 電波法施行規則第6条第1項第1号に基づく平成18年3月28日総務省告示第173号で定められた電波暗室等の試験設備でご使用いただく。

(2)実験局の免許を取得後ご使用いただく。

(3)技術基準適合証明を取得後ご使用いただく。

なお、本製品は、上記の「ご使用にあたっての注意」を譲渡先、移転先に通知しない限り、譲渡、移転できないものとします。

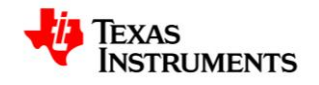

11-07-21-024 - Rev. 1.0 - 2013-08-15

上記を遵守頂けない場合は、電波法の罰則が適用される可能性があることをご留意ください。

日本テキサス・インスツルメンツ株式会社

東京都新宿区西新宿6丁目24番1号

西新宿三井ビル

http://www.tij.co.jp

# 10.4 EVALUATION BOARD/KIT/MODULE (EVM)WARNINGS, RESTRICTIONS AND DISCLAIMERS

For Feasibility Evaluation Only, in Laboratory/Development Environments. Unless otherwise indicated, this EVM is not a finished electrical equipment and not intended for consumer use. It is intended solely for use for preliminary feasibility evaluation in laboratory/development environments by technically qualified electronics experts who are familiar with the dangers and application risks associated with handling electrical mechanical components, systems and subsystems. It should not be used as all or part of a finished end product.

Your Sole Responsibility and Risk. You acknowledge, represent and agree that:

- 1. You have unique knowledge concerning Federal, State and local regulatory requirements (including but not limited to Food and Drug Administration regulations, if applicable) which relate to your products and which relate to your use (and/or that of your employees, affiliates, contractors or designees) of the EVM for evaluation, testing and other purposes.
- 2. You have full and exclusive responsibility to assure the safety and compliance of your products with all such laws and other applicable regulatory requirements, and also to assure the safety of any activities to be conducted by you and/or your employees, affiliates, contractors or designees, using the EVM. Further, you are responsible to assure that any interfaces (electronic and/or mechanical) between the EVM and any human body are designed with suitable isolation and means to safely limit accessible leakage currents to minimize the risk of electrical shock hazard.
- 3. You will employ reasonable safeguards to ensure that your use of the EVM will not result in any property damage, injury or death, even if the EVM should fail to perform as described or expected.
- 4. You will take care of proper disposal and recycling of the EVM's electronic components and packing materials

Certain Instructions. It is important to operate this EVM within TI's recommended specifications and environmental considerations per the user guidelines. Exceeding the specified EVM ratings (including but not limited to input and output voltage, current, power, and environmental ranges) may cause property damage, personal injury or death. If there are questions concerning these ratings please contact a TI field representative prior to connecting interface electronics including input power and intended loads. Any loads applied outside of the specified output range may result in unintended and/or inaccurate operation and/or possible permanent damage to the EVM and/or interface electronics. Please consult the EVM User's Guide prior to connecting any load to the EVM output. If there is uncertainty as to the load specification, please contact a TI field representative. During normal operation, some circuit components may have case temperatures greater than 60°C as long as the input and output are maintained at a normal ambient operating temperature. These components include but are not limited to linear regulators, switching transistors, pass transistors, and current sense resistors which can be identified using the EVM schematic located in the EVM User's Guide. When placing measurement probes near these devices during normal operation, please be aware that these devices may be very warm to the touch. As with all electronic evaluation tools, only qualified personnel knowledgeable in electronic measurement and diagnostics normally found in development environments should use these EVMs.

Agreement to Defend, Indemnify and Hold Harmless. You agree to defend, indemnify and hold TI, its licensors and their representatives harmless from and against any and all claims, damages, losses, expenses, costs and liabilities (collectively, "Claims") arising out of or in connection with any use of the EVM that is not in

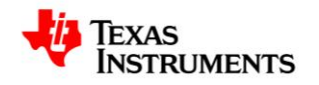

11-07-21-024 - Rev. 1.0 - 2013-08-15

accordance with the terms of the agreement. This obligation shall apply whether Claims arise under law of tort or contract or any other legal theory, and even if the EVM fails to perform as described or expected.

**Safety-Critical or Life-Critical Applications**. If you intend to evaluate the components for possible use in safety critical applications (such as life support) where a failure of the TI product would reasonably be expected to cause severe personal injury or death, such as devices which are classified as FDA Class III or similar classification, then you must specifically notify TI of such intent and enter into a separate Assurance and Indemnity Agreement.

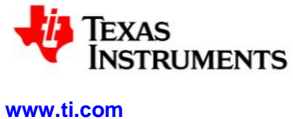

# **11 Revision History**

NOTE: Page numbers for previous revisions may differ from page numbers in the current version.

| Rev. | Version | SCN | Description of Change      | Date       | Ву          |
|------|---------|-----|----------------------------|------------|-------------|
| 0    | 0       | -   | New Issue                  | 08/01/2011 | J. Austen   |
| 1    | 0       | -   | Prepared for certification | 6/26/2013  | M. Albrecht |

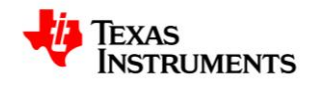

#### **IMPORTANT NOTICE**

Texas Instruments Incorporated and its subsidiaries (TI) reserve the right to make corrections, modifications, enhancements, improvements, and other changes to its products and services at any time and to discontinue any product or service without notice. Customers should obtain the latest relevant information before placing orders and should verify that such information is current and complete. All products are sold subject to TI's terms and conditions of sale supplied at the time of order acknowledgment.

TI warrants performance of its hardware products to the specifications applicable at the time of sale in accordance with TI's standard warranty. Testing and other quality control techniques are used to the extent TI deems necessary to support this warranty. Except where mandated by government requirements, testing of all parameters of each product is not necessarily performed.

TI assumes no liability for applications assistance or customer product design. Customers are responsible for their products and applications using TI components. To minimize the risks associated with customer products and applications, customers should provide adequate design and operating safeguards. TI does not warrant or represent that any license, either express or implied, is granted under any TI patent right, copyright, mask work right, or other TI intellectual property right relating to any combination, machine, or process in which TI products or services are used. Information published by TI regarding third-party products or services does not constitute a license from TI to use such products or services or a warranty or endorsement thereof. Use of such information may require a license from a third party under the patents or other intellectual property of the third party, or a license from TI under the patents or other intellectual property of TI.

Reproduction of TI information in TI data books or data sheets is permissible only if reproduction is without alteration and is accompanied by all associated warranties, conditions, limitations, and notices. Reproduction of this information with alteration is an unfair and deceptive business practice. TI is not responsible or liable for such altered documentation. Information of third parties may be subject to additional restrictions.

Resale of TI products or services with statements different from or beyond the parameters stated by TI for that product or service voids all express and any implied warranties for the associated TI product or service and is an unfair and deceptive business practice. TI is not responsible or liable for any such statements.

TI products are not authorized for use in safety-critical applications (such as life support) where a failure of the TI product would reasonably be expected to cause severe personal injury or death, unless officers of the parties have executed an agreement specifically governing such use. Buyers represent that they have all necessary expertise in the safety and regulatory ramifications of their applications, and acknowledge and agree that they are solely responsible for all legal, regulatory and safety-related requirements concerning their products and any use of TI products in such safety-critical applications, notwithstanding any applications-related information or support that may be provided by TI. Further, Buyers must fully indemnify TI and its representatives against any damages arising out of the use of TI products in such safety-critical applications.

TI products are neither designed nor intended for use in military/aerospace applications or environments unless the TI products are specifically designated by TI as military-grade or "enhanced plastic." Only products designated by TI as military-grade meet military specifications. Buyers acknowledge and agree that any such use of TI products which TI has not designated as military-grade is solely at the Buyer's risk, and that they are solely responsible for compliance with all legal and regulatory requirements in connection with such use.

TI products are neither designed nor intended for use in automotive applications or environments unless the specific TI products are designated by TI as compliant with ISO/TS 16949 requirements. Buyers acknowledge and agree that, if they use any non-designated products in automotive applications, TI will not be responsible for any failure to meet such requirements.

Following are URLs where you can obtain information on other Texas Instruments products and application solutions:

Products Amplifiers Data Converters **DLP®** Products DSP **Clocks and Timers** Interface Logic Power Mgmt Microcontrollers MCU RF / RFID RF/IF and ZigBee® Solutions www.ti.com/lprf

amplifier.ti.com dataconverter.ti.com www.dlp.com dsp.ti.com www.ti.com/clocks interface.ti.com logic.ti.com power.ti.com microcontroller.ti.com http://www.ti.com/rfid/

Applications Audio www.ti.com/audio Automotive www.ti.com/automotive Broadband www.ti.com/broadband **Digital Control** www.ti.com/digitalcontrol Medical www.ti.com/medical www.ti.com/military Military Optical Networking www.ti.com/opticalnetwork Security www.ti.com/security Telephony www.ti.com/telephony Video & Imaging www.ti.com/video Wireless www.ti.com/wireless

Mailing Address: Texas Instruments, Post Office Box 655303, Dallas, Texas 75265 Copyright © 2013, Texas Instruments Incorporated